# Application Scenario Guide Enterprise

Release: July 2017 Release Version: R1

#### TABLE OF CONTENT

| 1 | INTRODU                                                                                                    | CTION                                                                                                    | 2                                           |
|---|----------------------------------------------------------------------------------------------------|----------------------------------------------------------------------------------------------------|---------------------------------------------|
| 2 | PROJECT                                                                                                    | REQUIREMENTS                                                                                                    | 2                                           |
|   | 2.1 FEAT                                                                                                    |                                                                                                    | 2                                           |
| 3 | PROPOSE                                                                                                    | ED SOLUTION                                                                                                    | 3                                           |
|   | 3.1 BOM<br>3.2 NETW<br>3.3 EXPE<br>3.3.1 Ca<br>3.3.2 St                                                                                                    | I:<br>VORK TOPOLOGY:<br>CTED RESULTS:<br>aptive Portal with Company Logo<br>taff and Guest connect to the same SSID                                                                                                    | 3<br>3<br>3<br>3<br>3                       |
| 4 | CONFIGU                                                                                                    | RATION                                                                                                    | 9                                           |
|   | <ul> <li>4.1 CONF</li> <li>4.2 SYSTI</li> <li>4.3 SYSTI</li> <li>4.4 SYSTI</li> <li>4.5 UTILIT</li> <li>4.6 SYSTI</li> <li>4.7 SYSTI</li> <li>4.8 USER</li> </ul> | FIGURATION CHECKLIST<br>TEM – INITIAL ACCESS BROWSER-BASED GUI<br>TEM – WAN & LAN INTERFACE CONFIGURATION<br>TEM - MANAGEMENT IP ADDRESS LIST<br>TIES - ADMIN PASSWORD RECOVERY<br>TEM - SERVICE ZONES CONFIGURATION<br>TEM - SERVICE ZONE – CAPTIVE PORTAL CUSTOMIZATION<br>RS - LOCAL ACCOUNTS | 9<br>10<br>12<br>13<br>13<br>14<br>17<br>19 |
|   | 4.9 USER<br>4.10 USER<br><i>4.10.1</i>                                                                                                    | RS – GUEST AUTHENTICATION<br>RS – USER POLICIES CONFIGURATION<br>Guest Users → Policy 1 profile configuration                                                                                                    | 21<br>22<br>22                              |
|   | 4.9.1 Sta<br>4.10 USER<br>4.11 USEV<br>4.11.1<br>4.11.2<br>4.11.3                                                                                                 | taff Users $\rightarrow$ Policy 2 profile configuration<br>RS – USER GROUPS CONFIGURATION<br>WAPM ON EWS TO MANAGE ECW<br>Edit WAPM Templates<br>Establish CAPWAP Tunnel from AP to EWS<br>Applying the template                                                                                 |                                             |
|   | 4.12 1+1 H<br>4.12.1<br>4.12.2<br>4.12.3<br>4.13 REPC<br>4.13.1<br>4.13.2                                                                                         | HIGH AVAILABILITY<br>Configure EWS#1 HA<br>Configure EWS#2<br>Confirm HA status of both EWS<br>DRTING<br>Notification<br>FTP Setting                                                                                                    |                                             |
|   | 4.13.3<br>4.13.4                                                                                                    | SMTP Setting                                                                                                    | 39<br>39                                    |

# 1 Introduction

In this Application Scenario Guideline we will illustrate an actual Enterprise deployment, including its requirements and the corresponding solution and configurations.

The purpose of this guideline is to provide step-by-step configuration instructions that may also be applied to other enterprise deployments.

# 2 Project Requirements

### 2.1 Deployment Requirements:

|   | Enterprise Building Wi-Fi                   |  |  |  |  |  |  |  |  |  |  |
|---|---------------------------------------------|--|--|--|--|--|--|--|--|--|--|
| - | Wall or ceiling mounted                     |  |  |  |  |  |  |  |  |  |  |
| - | Dual-band 2x2 MIMO Technique                |  |  |  |  |  |  |  |  |  |  |
| - | Coverage is the top priority                |  |  |  |  |  |  |  |  |  |  |
| - | External antenna                            |  |  |  |  |  |  |  |  |  |  |
| - | Extra LAN port with PoE downlink capability |  |  |  |  |  |  |  |  |  |  |
|   | Network Gateway-Controller                  |  |  |  |  |  |  |  |  |  |  |
| - | Estimated 3500 concurrent users             |  |  |  |  |  |  |  |  |  |  |
| - | Centralized manage 1200 APs                 |  |  |  |  |  |  |  |  |  |  |
| - | Standby unit for service redundancy         |  |  |  |  |  |  |  |  |  |  |

#### 2.2 Feature Requirements:

### Wi-Fi Features

- Customizable Captive Portal (Login Page) for guest to submit credentials
- User Authentication for granting Wi-Fi access
- SSID with WPA2-Enterprise security (802.1x Transparent Login)
- Multiple concurrent devices login limit via the same account
- Centralized Management for APs at each site
- Built-in DHCP server in solution to allocate IP addresses to all users

#### Administrator Features

- 1+1 High Availability to maintain network service
- Periodic Usage Reports to track
- GUI permission for Staff only
- Websites access limitation for Staff users

# **3 Proposed Solution**

### 3.1 Recommended Edgecore Models:

| E                 | CW                   |   | EWS                         |
|-------------------|----------------------|---|-----------------------------|
| GE                | 5088300 <sup>°</sup> |   |                             |
| - 802.11ac wave   | e 2 Dual-band        | - | 5000 recommended concurrent |
| - 2x2 MIMO        |                      |   | users                       |
| - Internal antenr | nas in               | - | 1200 APs managed            |
| 2.4GHz/5GHz       | , 2dBi/2dBi, 3 dBi   | - | High Availability 1+1       |
| (BLE)             |                      | - | Power Redundancy            |
| - Output power    | 2.4GHz/5GHz,         |   |                             |
| 18dBm/19 dBr      | n                    |   |                             |

| Location | Area                                        | AP Model | QTY |
|----------|---------------------------------------------|----------|-----|
| Factory  | 500m <sup>2</sup> x 40 sties                | ECW      | 400 |
| Office   | 300m <sup>2</sup> x 40 floors x 2 buildings | ECW      | 800 |

#### 3.2 Network Topology:

#### **3.3 Expected Results:**

#### 3.3.1 Captive Portal with Company Logo

The customizable Login Page allows MIS administrators to easily change the logo on the top with their most current advertisement images.

|                               | dge-core <sup>®</sup> TRANSFORMING THE WAY<br>THE WORLD CONNECTS |
|-------------------------------|------------------------------------------------------------------|
| LOGIN<br>Username<br>Password | Login<br>Username<br>Password<br>Login                           |

#### 3.3.2 Staff and Guest connect to the same SSID

#### User Login Flow (UAM) – Staff/Guest account

After connecting to the SSID, a Service Disclaimer page will pop up. The user will need to tick the checkbox and click on the Confirm button move on to the Login Page. Enter staff/staff for the username/password or complete the E-mail field and click Login. The Login Success Page will show up after.

| Settings Wi-Fi                                                                         | < • 905.                                        | Ca       | 台湾大哥大<br>En<br>ncel | ter the p | 10:51<br>assword<br>nter Pa | for " <del>dipash</del><br>ssword | Hotel" | ≠ ø 99% ■<br>Join | <br>・ 台湾大哥大 10:51 AM<br>gateway.example.com<br>intigeneticited                                                                                                    | Cancel                                   | · ···· | ◎ 台湾大哥大<br>>              | 10:52 AM<br>gateway.example.com | Cancel | • ••••<br>< | ○台湾大哥大 ♥       | 10:52 AM<br>gateway.example.com                                                             | → ♥ 99% ■ |
|----------------------------------------------------------------------------------------|-------------------------------------------------|----------|---------------------|-----------|-----------------------------|-----------------------------------|--------|-------------------|----------------------------------------------------------------------------------------------------|------------------------------------------|--------|---------------------------|---------------------------------|--------|-------------|----------------|---------------------------------------------------------------------------------------------|-----------|
| WI-FI                                                                                  |                                                 | Pas      | sword               | ••••      | ••••                        |                                   |        |                   |                                                                                                    |                                          |        |                           |                                 |        |             |                |                                                                                             |           |
| .seanComplete<br>.SeanSplit<br>.seanSplitNAT<br>*connecting-0019E04048<br>digmet-Hotes | + ♥ ()<br>+ ♥ ()<br>+ ♥ ()<br>1810 ♥ ()<br>♥ () |          |                     |           |                             |                                   |        |                   | Service Disclaimer<br>Weinen to Agnori Heel Internet access service<br>Before you proceed, please acknowledge hur.<br>11) There may be interruptions to the service du<br>technical reasons beyond our cortex.<br>21) There may be interruptions of the information<br>reason with the service.<br>21) There may be interruption or material<br>appropriateses of the information or material<br>appropriateses and their firewater depending<br>the service.                                                                                                    | to<br>ontained<br>the<br>ay be<br>on the |        | Usernan<br>Passwoi<br>Emi | Account Login                   | ogin.  |             | Hello<br>staff | you are logged in via<br>out, please cick the "Logout" butto<br>Logon time: 2017-03-17 10-5 | и.        |
|                                                                                        |                                                 | 1        | 2 3                 | 4         | 5                           | 6 7                               | 8      | 9 0               | I agree with the above terms and control of the second second | nditions                                 |        |                           |                                 | Login  |             |                |                                                                                             |           |
|                                                                                        |                                                 | •        | 1 :                 | ;         | (                           | )\$                               | &      | @ "               |                                                                                                    |                                          |        |                           |                                 |        |             |                |                                                                                             |           |
|                                                                                        |                                                 | #+=<br>A | .BC                 | •         | ?<br>spa                    | !<br>ce                           | ľ      | Join              |                                                                                                    |                                          |        |                           |                                 |        |             |                |                                                                                             |           |

#### User Login Flow (WPA2-Enterprise) – Staff account

Client devices associated with the SSID and enter the account username/password to authentication. Once the profile been build and trust, the device could auto transparent connect to the same SSID, simplify the user login flow.

| ••· 台湾大哥大 4G 4:13 J<br>Settings Wi-I | ™ 52% ■_`<br>Fi    | ****c <u>é</u> | 滴大哥大  | : 4G<br>Enter th | ne pass | 4:13 PM | a<br>or "cip- | 802.1)   | e" | 52% 💶 ) | ••••• 台湾大哥;<br>Cancel | t 4G 4:15 PM<br>Certificate                        | 52% |
|--------------------------------------|--------------------|----------------|-------|------------------|---------|---------|---------------|----------|----|---------|-----------------------|----------------------------------------------------|-----|
| Wi-Fi                                |                    | Car            | ncel  |                  | Ente    | r Pass  | word          |          |    | Join    |                       |                                                    |     |
| HOOSE A NETWORK                      |                    | Use            | rname | Aipe             |         |         |               |          |    |         |                       | ateway.example.com<br>ssued by gateway.example.com | n   |
| _Estee Lauder-Guest                  | <b>२</b> (i)       | Pass           | word  | •••              | •       |         |               |          |    |         |                       | Not Trusted                                        |     |
| 171                                  | • 🗢 🕕              |                |       |                  |         |         |               |          |    |         | Expires '             | 13/08/2020, 10:36:37 AM                            |     |
|                                      | <b>〒</b> (i)       |                |       |                  |         |         |               |          |    |         | More Deta             | ils                                                | >   |
|                                      | <b>२</b> (i)       |                |       |                  |         |         |               |          |    |         |                       |                                                    |     |
| 532421                               | ∎ <del>ຈ</del> (j) |                |       |                  |         |         |               |          |    |         |                       |                                                    |     |
| ASUS                                 | ● ╤ ()             |                |       |                  |         |         |               |          |    |         |                       |                                                    |     |
| cip-802.1x                           | <b>≜</b> ╤ (j)     |                |       |                  |         |         |               |          |    |         |                       |                                                    |     |
| cip-psk                              | ∎ <del>ຈ</del> (j) |                |       |                  |         |         |               |          |    |         |                       |                                                    |     |
| DIRECT-D7-HP DeskJ                   | et 5820 s 🔒 후 🚺    | q              | w     | e                | r       | t y     | / ι           | L        | i  | q q     |                       |                                                    |     |
| hinet                                | <b>a</b>           | а              | s     | d                | f       | g       | h             | j        | k  | I       |                       |                                                    |     |
| HSG326_TEST_RFA                      |                    |                | 7     | x                | c       | v       | h             | n        | m  |         |                       |                                                    |     |
| ITC                                  | <b>▲</b> ╤ (j)     |                | -     | Ê                | Ľ       | Ľ       | <u> </u>      | <u> </u> | _  |         |                       |                                                    |     |
| Luxury Free                          | <del>?</del> (j)   | 123            | ۲     |                  |         | space   | •             |          | re | turn    |                       |                                                    |     |

#### Facebook access blocked for Staff accounts

The Staff Users belong to Staff Group with specific Firewall Rule for blocking their traffics to Facebook website. So, after Staff users have successfully logged in, they cannot reach to www.facebook.com.

| ●●●○台湾大哥         | ∃大 令      | 10:54 AM            | 7 🛛 99% 🗖 |
|------------------|-----------|---------------------|-----------|
| ← http           | os://www. | facebook.com        | 2         |
|                  |           |                     |           |
|                  |           |                     |           |
|                  |           |                     |           |
| B.               |           |                     |           |
|                  |           |                     |           |
| This             | site ca   | n't be reach        | ned       |
| www.fa           | cebook.co | om took too long to | respond.  |
| Try:<br>Checking | the conne | ection              |           |
| ERR_CON          | NECTION_T | IMED_OUT            |           |
|                  |           |                     |           |
|                  |           |                     |           |
|                  |           | RELOAD              |           |
|                  |           |                     |           |
|                  |           | DETAILS             |           |

#### Real time and daily network usage reports

When the user successfully associates to the SSID, AP's Associated Clients List will display each of their connection details. By clicking Plot button, administrator may check the real-time plotting diagram about user traffics. By clicking Kick button, administrator may manually disconnect this user.

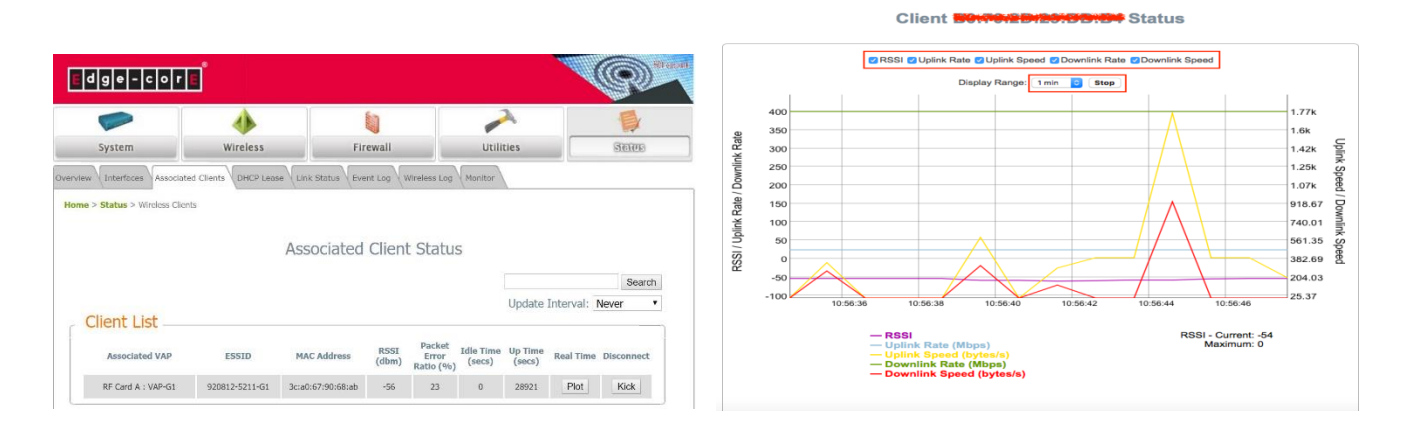

Before user successfully logged in, administrator may observe them on EWS's *Non-Login Devices*. After user successfully logged in by their accounts, EWS's *Online Users List* will have their real-time information.

|                              | SYSTEM                                        | USERS DE                   | VICES N                 | NETWORK L         | TILITIES STATUS  |
|------------------------------|-----------------------------------------------|----------------------------|-------------------------|-------------------|------------------|
| System Summary<br>Interfaces | Main - Status - User Monitor - Non-Login Devi | 265.                       |                         |                   |                  |
| Monitor Users                | Non-Login Devices Li                          | st                         |                         |                   |                  |
| Online Users                 |                                               |                            |                         |                   |                  |
| Roaming In Users             | Defresh                                       |                            |                         |                   | Befrech Directio |
| Roaming Out Users            | - Netter                                      |                            |                         |                   | Reiresn Disable  |
| Non-Login Devices            | MAC Address                                   | IP Address                 | VLAN ID                 | Service Zone      | Associated AP    |
| MAC Login Devices            | - CONST                                       | IPv4:192.168.1.1           |                         |                   |                  |
| Authenticated Users          | 00:1P:D4:D7:A8:28                             | IPv6:N/A                   | 0                       | Default           | N/A              |
| WiFi Monitor                 | No. on on one of the other                    | IPv4:192.168.1.158         | 0                       | Default           | EAD705-1st Rm1   |
| Process Monitor              |                                               | IPv6:N/A                   |                         | Denidit           | Cross in Ann     |
| Logs & Reports               |                                               | (Total:2) seFirst e Prev N | lext + Last++ Go to Pag | ge 1 3 (Page:1/1) | Row per Page: 50 |
| Reporting                    |                                               |                            |                         |                   |                  |
| Sessions                     |                                               |                            |                         |                   |                  |
| DHCP Leases                  |                                               |                            |                         |                   |                  |
| Routing Tables               |                                               |                            |                         |                   |                  |

|                     | SYS                                   | TEM         | USERS           | DEVICES                | NETV          | ORK              | UTILITIES      | STATU        | s           |                 |                 |            |
|---------------------|---------------------------------------|-------------|-----------------|------------------------|---------------|------------------|----------------|--------------|-------------|-----------------|-----------------|------------|
| System Summary      | Main - Status - User Monitor - Online | Isers       |                 |                        |               |                  |                |              |             |                 |                 |            |
| nterfaces           |                                       |             |                 |                        |               |                  |                |              |             |                 |                 |            |
| ionitor Users       | Online Users List                     |             |                 |                        |               |                  |                |              |             |                 |                 |            |
| Online Users        |                                       |             |                 |                        |               |                  |                |              |             |                 |                 |            |
| Roaming In Users    |                                       |             |                 |                        |               |                  |                |              |             |                 |                 |            |
| loarning Out Users  | Select Mode                           | Sun         | nmary Obtail    |                        |               |                  |                |              |             | IP or MAC       | Sea             | rch        |
| Non-Login Devices   | Logout Refresh                        |             |                 |                        |               |                  |                |              |             |                 | Refresh Disable | 0          |
| MAC Login Devices   |                                       |             | _               |                        |               |                  |                |              | _           |                 |                 |            |
| Authenticated Users | No. Status Userna                     | me IP Addre | ss IPv6 Address | MAC Address            | SZ / VLAN     | Group / Policy   | Auth. Database | Auth, Method | Pkts In/Out | Bytes In/Out    | Access From     | Idle (Sec. |
| IFI Monitor         | 1 Online popporterve                  | 192.168.1.1 | 58 N/A          |                        | Default / 0   | Guest / Policy 1 | FREE           | UAM          | 957/622     | 801218 / 169168 | EAP705-1st Rm1  | 0          |
| ocess Monitor       |                                       |             |                 |                        |               |                  |                |              |             |                 |                 |            |
| ogs & Reports       |                                       |             | (To             | tal:1) ##First #Prev I | Next + Last++ | Go to Page 1     | (Page:1/1)     |              |             | Row per Pag     | ge: 60 🖸        |            |
| enorting            |                                       |             |                 |                        |               |                  |                |              |             |                 |                 |            |

Last, the administrator may go to *User Events* for granting the statistics about each kind of users' usage information by selecting the correct parameters.

|                          |                    | SYSTEM                        | USERS                    |                 | DEVICES          | NET         | WORK    |       | UTILI     | TIES         | STATUS     |              |            |            |           |
|--------------------------|--------------------|-------------------------------|--------------------------|-----------------|------------------|-------------|---------|-------|-----------|--------------|------------|--------------|------------|------------|-----------|
| System Summary           | Main - Status - Li | ogs and Reports - User Events |                          |                 |                  |             |         |       |           |              |            |              |            |            |           |
| Interfaces               |                    |                               |                          |                 |                  |             |         |       |           |              |            |              |            |            |           |
| Monitor Users            | User Ev            | ents                          |                          |                 |                  |             |         |       |           |              |            |              |            |            |           |
| WiFi Monitor             |                    |                               |                          |                 |                  |             |         |       |           |              |            |              |            |            |           |
| Process Monitor          |                    | -                             |                          | -               |                  |             |         |       |           |              |            |              |            |            |           |
| Logs & Reports           | Display Mod        | Co Co                         | nfigure                  | Calar           |                  | -           | - /1 1  |       |           |              |            |              |            |            |           |
| CAPWAP Log               | From               | 201                           | 7-03-17 Select           | Selec           | to display Mot   | le/ I Im    | e/User  |       | _ E       | Display      |            |              |            |            |           |
| Configuration Change Log | То                 | 201                           | 7-03-17 Select           | Type            | to display the   | warn        | eu inio |       |           |              |            |              |            |            |           |
| Local Monthly Usage      | Hans Turns         |                               | acal C On Demand         | Cuert O B       |                  | ming In (   | Externa | 1     |           |              |            |              |            |            |           |
| Local Web Log            | User Type          | 0.0                           | ocar _ on-penand         | Guest U H       |                  | tuning in t | Excerna |       |           |              |            |              |            |            |           |
| Micros Opera Log         | Download           |                               |                          |                 | Type             |             | 0       |       | 1         | Search       |            |              |            |            |           |
| On-Demand Billing Report |                    |                               |                          |                 |                  |             |         |       |           |              |            |              |            |            |           |
| RADIUS Server Log        | Туре               | Date                          | Name                     |                 | MAC              | Vian IC     | Event   | Group | Policy    | Max Download | Max Upload | Req Download | Req Upload | Packets In | Packets o |
| SIP Call Usage           | Local - Mobile     | 2017-03-17 10:52:16 +0800     | staff@local              | 192.168.1.158   |                  | 0           | Login   | Staff | 2         | Unlimited    | Unlimited  | Unlimited    | Unlimited  | 0          | 0         |
| System Log               |                    |                               |                          |                 |                  |             |         |       |           |              |            |              |            |            |           |
| UAMD Log                 | Local - Mobile     | 2017-03-17 10:57:10 +0800     | starrenocal              | 192.168.1.158   | COLORGIA DI MANA | 0           | Logout  | Staff | 2         |              |            |              |            | 12789      | 12193     |
| User Events              | Guest - Mobile     | 2017-03-17 10:58:21 +0800     | Support Collipson to the | 192.168.1.158   | 81709D-79-08-84  | 0           | Login   | Guest | 1         | 1 mbit       | 1mbit      | 512kbit      | 512kbit    | 0          | 0         |
| Reporting                | Guest - Mobile     | 2017-03-17 11:01:12 +0800     | support of the second    | 192.168.1.158   |                  | 0           | Logout  | Guest | 1         |              |            |              |            | 16674      | 11547     |
| Sessions                 |                    |                               |                          |                 |                  |             |         |       |           |              |            |              |            |            | -         |
| DHCP Leases              |                    | π                             | otal:4) INFirst Prev     | Next + Last++ ( | Go to Page 🚺 🔁 🛛 | Page:1/1)   |         | Ro    | ow per Pa | ge: 20 🖸     |            |              |            |            |           |
| Routing Tables           |                    |                               |                          |                 |                  |             |         |       |           |              |            |              |            |            |           |

The administrator could monitor the *System Report* to confirm status of each items.

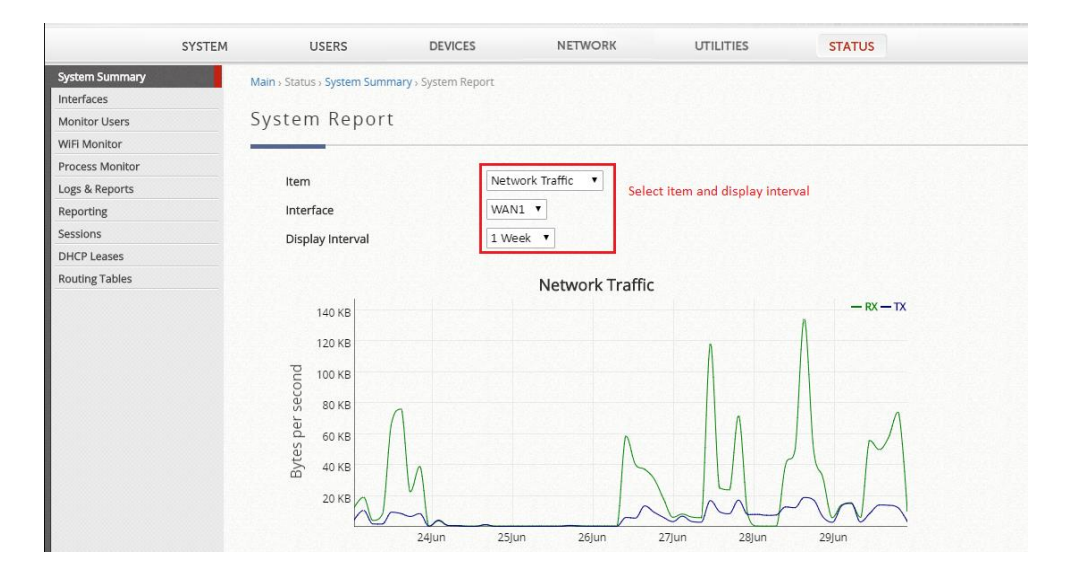

**GUI permission only for Staff Users** Check the appropriate SZs and the preferred IP Addresses to allow access

#### permission.

|                                                                      | SYSTEM                                              | USERS DEV                                                     | /ICES NETWORK                                  | UTILITIES                        | STATUS                  |                                |
|----------------------------------------------------------------------|-----------------------------------------------------|---------------------------------------------------------------|------------------------------------------------|----------------------------------|-------------------------|--------------------------------|
| General<br>WAN<br>IPv6                                               | Management Service                                  |                                                               |                                                |                                  |                         | · · · · · ·                    |
| LAN Ports<br>Service Zones<br>Port Location Mapping<br>PMS Interface | SSH Service<br>Telnet Service<br>Management Service | Enable Disable     Enable Disable     Disable Zone List Allov | Enable/Disable<br>purposes<br>ved IPs in confi | e SSH or Telno<br>gured SZs to a | et for tro<br>access th | ubleshooting<br>e EWS's WMI    |
|                                                                      | Active Status                                       | Service Zone                                                  |                                                | IP Address/Segment               |                         | Example: PC connected          |
|                                                                      | 8 (10)                                              | Default                                                       |                                                | 192.168.1.254/255.255.255.0      |                         | to LAN Port to receive         |
|                                                                      | 0                                                   | SZ1-Public                                                    |                                                | 172.21.0.254/255.255.0.0         |                         | an IP of 192.168.X.X           |
|                                                                      |                                                     | SZ2                                                           |                                                | 172.22.0.254/255.255.0.0         |                         |                                |
|                                                                      | 0 ()                                                | SZ3                                                           |                                                | 172.23.0.254/255.255.0.0         |                         | Example: Clients               |
|                                                                      |                                                     | SZ4                                                           |                                                | 172.24.0.254/255.255.0.0         |                         | connected to SZ1-Public        |
|                                                                      |                                                     | SZ5                                                           |                                                | 172.25.0.254/255.255.0.0         |                         | with an IP of 172.21.0.X       |
|                                                                      | 0 (10)                                              | SZ6                                                           |                                                | 172.26.0.254/255.255.0.0         | 6.5                     | cannot enter the EWS's         |
|                                                                      | 0.000                                               | SZ7                                                           |                                                | 172.27.0.254/255.255.0.0         |                         | wivil because it is            |
|                                                                      | · ()                                                | SZ8                                                           |                                                | 172.28.0.254/255.255.0.0         |                         | unchecked.                     |
|                                                                      | Management IP Addr                                  | ess List Allowe                                               | d specific IPs &                               | Segments or                      | both LA                 | N/WAN                          |
|                                                                      | No. Arthur                                          | sides                                                         | ID Address/Segment                             |                                  |                         |                                |
|                                                                      | No. Active                                          |                                                               | n Address/Segment                              |                                  |                         | Example: Allows <u>all</u> IPs |
|                                                                      | 2                                                   |                                                               | 0.0.0.0.0.0.0                                  |                                  | En l                    | to the EWS's WMI               |

# 4 Configuration

## 4.1 Configuration Checklist

| Items                       | Configuration paths                  | Done |
|-----------------------------|--------------------------------------|------|
| 3.1 Configuration Checklist |                                      |      |
| 3.2 Initial Access Browser- | - Connect admin PC and open a        |      |
| based GUI                   | browser                              |      |
| 3.3 WAN & LAN Interface     | - System > WAN                       |      |
| Configuration               | - System > LAN                       |      |
| 3.4 Management IP Address   | - System > General > Management      |      |
| List                        | IP Address List                      |      |
| 3.5 Admin Password          | - Utilities > Administrator Accounts |      |
| Recovery                    |                                      |      |
| 3.6 Service Zone            | - System > Service Zones             |      |
| Configuration               | ,                                    |      |
| 3.7 Service Zone Captive    | - System > Service Zones > Service   |      |
| Portal Customization        | Zone Configuration > Login Page      |      |
|                             | Customization                        |      |
| 3.8 Local Accounts          | - Users > Internal Authentication >  |      |
|                             | Local                                |      |
| 3.9 Guest Authentication    | - Users > Internal Authentication >  |      |
|                             | Guest                                | _    |
| 3.10 User Policies          | - Users > Policies Firewall          |      |
| Configuration               | - Users > Policies > Privilege       |      |
| Generation                  | - Users > Policies > QoS             |      |
| 3.11 User Group             | - Users > Groups > Configuration     |      |
| Configuration               |                                      | _    |
| 3.12 Add APs into           | - Devices > WAPM > Enable            |      |
| Management                  | CAPWAP                               |      |
|                             | - Devices > WAPM > Template          |      |

|                            | - Devices > WAPM > AP List                                  |  |
|----------------------------|-------------------------------------------------------------|--|
|                            | - Establish CAPWAP Tunnel from                              |  |
|                            | AP to EWS                                                   |  |
| 3.13 1+1 High Availability | - System > High Availability                                |  |
|                            | - Status > Reporting > Notification                         |  |
|                            | <ul> <li>Status &gt; Reporting &gt; FTP Setting</li> </ul>  |  |
| 3.14 Reporting             | <ul> <li>Status &gt; Reporting &gt; SMTP Setting</li> </ul> |  |
|                            | - Status > Reporting > Syslog                               |  |
|                            | Setting                                                     |  |
|                            |                                                             |  |

#### 4.2 System – Initial Access Browser-based GUI

Connect your PC to the EWS's LAN port, then access the EWS's Web Management Interface (WMI) by entering 192.168.1.254 in your web browser. Login to the EWS using the Default Username/Password: *admin/admin*.

| Edge-corE <sup>®</sup>              |                                                                 |                                                                                          |                                                                           |                        |            | ■Dashboard ★Setup Wizard ?Help ⊕Logout |
|-------------------------------------|-----------------------------------------------------------------|------------------------------------------------------------------------------------------|---------------------------------------------------------------------------|------------------------|------------|----------------------------------------|
|                                     | SYSTEM USER:                                                    | DEVICES                                                                                  | NETWORK I                                                                 | UTILITIES              | STATUS     | Shorteuts                              |
|                                     |                                                                 | Main (                                                                                   | Categories                                                                |                        |            |                                        |
|                                     |                                                                 | Welcome to S                                                                             | System Main Menu                                                          | I.                     |            |                                        |
|                                     | This Administrative Web<br>to manage user account               | Interface allows you to set variou<br>; and to monitor user status.                      | s networking parameters, to customiz                                      | ze network services,   |            |                                        |
|                                     | Functions are separated<br>System, Users, Network               | into the following main categorie:<br>, <u>Utilities</u> , and <u>Status</u> .           | 5:                                                                        |                        |            |                                        |
|                                     | For a quick overview of t<br>For shortcut links to the          | ne system, please refer to the <u>Das</u><br>Dashboard, you may click the 4ipr           | i <del>hboard</del> .<br>het Logo on the top-left, or click the <u>'D</u> | Dashboard' icon on the | top-right. |                                        |
|                                     | The <u>'Star</u> ' icon on the top<br>For help with your system | right is a <u>Setup Wizard</u> that provi<br>n configuration, click the <u>"</u> lcon fo | des a quick step-by-step guide on seti<br>or Online Help.                 | tting up your system.  |            |                                        |
|                                     |                                                                 | UI O                                                                                     | verview                                                                   |                        |            |                                        |
| LOGIN<br>Username admin<br>Password | Log In                                                          | n to proceec                                                                             | l to the Welcc                                                            | ome Pag                | e          |                                        |

**Note**: first time login will require changing the password.

#### 4.3 System – WAN & LAN Interface Configuration

Go to *System > WAN* to configure the WAN1 Interface Type as "*Static*" with required details. Here we set the IP Address as 10.201.5.66/255.255.0.0 with *Default Gateway* 10.201.1.254.

| and the second second se |                                       |                                | DEVICES          | NETWORK    | UTILITIES   | STATUS                   |
|----------------------------------------------------------------------------------------------------|---------------------------------------|--------------------------------|------------------|------------|-------------|--------------------------|
| General<br>WAN<br>IPv6<br>LAN Ports                                                                                                    | Main-System-WAN<br>WAN1 Configuration | Set WAN1                       | Interface        | e with Sta | atic IP add | dress with other details |
| High Availability<br>Service Zones                                                                                                    | Physical Mode                         | Auto                           |                  |            |             |                          |
| Port Location Mapping                                                                                                    | Interface Type                        | Static (Use the following IP s | ettings)         |            |             |                          |
| PMS Interface                                                                                                    |                                       | IP Address:                    | 10.201.5.66      | <b>.</b>   |             |                          |
| Cub Taba                                                                                                    |                                       | Subnet Mask:                   | 255.255.0.0      | <b>□</b> • |             |                          |
| Sub Tabs                                                                                                    |                                       | Default Gateway:               | 10.201.1.254     |            |             |                          |
|                                                                                                    |                                       | Preferred DNS Server:          | 168.95.1.1       |            |             |                          |
|                                                                                                    |                                       | Alternate DNS Server:          | 8.8.8.8          |            |             |                          |
|                                                                                                    |                                       | O Dynamic (IP settings assigne | d automatically) |            |             |                          |
|                                                                                                    |                                       |                                |                  |            |             |                          |
|                                                                                                    |                                       | OPPTP                          |                  |            |             |                          |

Go to Status > Interfaces > WAN1 to verify WAN1 IP Address.

|                 | SYSTEM                                                                                                    | USERS                                                                                                    | DEVICES                                                                                                    | NETWORK UTI | LITIES STATUS          |
|-----------------|----------------------------------------------------------------------------------------------------|----------------------------------------------------------------------------------------------------|----------------------------------------------------------------------------------------------------|-------------|------------------------|
| System Summary  | Main - Status - Interfaces                                                                                                    |                                                                                                    |                                                                                                    |             |                        |
| Interfaces      |                                                                                                    |                                                                                                    |                                                                                                    |             |                        |
| Monitor Users   | Select Interface WAN1 0                                                                                                    |                                                                                                    |                                                                                                    |             |                        |
| WiFi Monitor    |                                                                                                    |                                                                                                    |                                                                                                    |             |                        |
| Process Monitor | Network Interface                                                                                                    |                                                                                                    |                                                                                                    |             |                        |
| Logs & Reports  |                                                                                                    |                                                                                                    |                                                                                                    |             |                        |
| Reporting       |                                                                                                    |                                                                                                    |                                                                                                    |             |                        |
| Sessions        | a differentia de la constitución de la constitución de la constitución de la constitución de la constitución de                                                                                                    | A CONTRACTOR OF THE OWNER OF THE OWNER OWNER OWNER OW                                                                                                    | WAN1                                                                                                    |             | CHILDREN IN CONTRACTOR |
| DHCP Leases     | Mode                                                                                                    | STATIC                                                                                                    | IP Address                                                                                                    | 10.         | 201.5.66               |
| Routing Tables  | MAC Address                                                                                                    | 00:1F:D4:03:9C:35                                                                                                    | Subnet Mask                                                                                                    | 255         | .255.0.0               |
|                 | IPv6 Address                                                                                                    | N/A                                                                                                    | IPv6 Prefix                                                                                                    |             | N/A                    |
|                 | Auto-Negotiation                                                                                                    | On                                                                                                    | Speed / Duples                                                                                                    | 100         | Mb/s Full              |
|                 |                                                                                                    |                                                                                                    | Traffic Summary                                                                                                    |             |                        |
|                 | Contrast<br>10 20 10<br>10 20 10<br>10 10<br>10 20 10<br>10 20 10 | yesterday<br>12.13.13.00<br>3.12.14.15.00<br>3.12.15.00<br>12.13.00<br>3.12.10.15.00<br>12.13.00<br>12.13.00<br>12.13.00<br>12.13.00<br>12.13.00<br>12.13.00<br>12.13.00<br>12.13.00<br>12.13.00<br>13.13.00<br>13.13.00<br>14.13.00<br>14.13.00<br>14.13.00<br>15.13.00<br>15.13.00 | L1 time<br>1.01 018 ±<br>2.05 018 ±<br>2.05 018 ±<br>2.05 018 ±<br>10 10 10 10 10<br>10 10 10 10<br>10 10 10 10<br>10 10 10 10<br>10 10 10 10<br>10 10 10 10<br>10 10 10<br>10 10 10<br>10 10 10<br>10 10 10<br>10 10 10<br>10 10 10<br>10 10 10<br>10 10 10<br>10 10 10<br>10 10 10<br>10 10 10<br>10 10 10<br>10 10 10<br>10 10 10<br>10 10 10<br>10 10 10<br>10 10 10<br>10 10 10<br>10 10 10<br>10 10 10<br>10 10 10<br>10 10 10<br>10 10 10<br>10 10<br>10 10 10<br>10 10<br>10 |             | 13 14 15 16 17 19      |

Go to *System > LAN Ports* to select "Tag-Based" as the *LAN Port Mode* and click on Apply.

|                                                   | SYSTEM                      | USERS                                                                                                    | DEVICES                                                                                                    | NETWORK                                                                                                    | UTILITIES | STATUS |  |
|---------------------------------------------------|-----------------------------|----------------------------------------------------------------------------------------------------|----------------------------------------------------------------------------------------------------|----------------------------------------------------------------------------------------------------|-----------|--------|--|
| General<br>WAN                                    | Main - System + LAN Ports   |                                                                                                    |                                                                                                    |                                                                                                    |           |        |  |
| IPv6<br>LAN Ports                                 | Port Assignment             |                                                                                                    |                                                                                                    |                                                                                                    |           |        |  |
| Service zones Port Location Mapping PMS Interface | Port 2 Role                 | ■ LAN1 ○ WAT                                                                                                   | N2                                                                                                    |                                                                                                    |           |        |  |
| Print Hearing                                     | LAN Ports                   |                                                                                                    |                                                                                                    |                                                                                                    |           |        |  |
|                                                   | LAN Port Mode               | Port-Based<br>When LAN Ports a<br>differentiated by t<br>Based Mode, VLM<br>Zones, This is need<br>Management. | Tag-Based     reset to Pert-Based Mode,     he respective LAN ports. W     sare used to separate tra     ded for Port Location Mapp | Service Zonies will be<br>sen LINP Ports are set to Tag-<br>fic to different Service<br>ing and Access Point |           |        |  |
|                                                   | Port - Service Zone Mapping |                                                                                                    | Default *                                                                                                    |                                                                                                    |           |        |  |
|                                                   |                             | [                                                                                                    | Apply                                                                                                    | Cancel                                                                                                    |           |        |  |
|                                                   |                             |                                                                                                    |                                                                                                    |                                                                                                    |           |        |  |
|                                                   |                             |                                                                                                    |                                                                                                    |                                                                                                    |           |        |  |

#### 4.4 System - Management IP Address List

Go to System > General > Management IP Address List and click the Configure button beside Management IP Address.

|                      | SYSTEM                               | USERS                                                  | DEVICES                     | NETWORK                   | UTILITIES | STATUS |  |
|----------------------|--------------------------------------|--------------------------------------------------------|-----------------------------|---------------------------|-----------|--------|--|
| General              | Main > System > General              |                                                        |                             |                           |           |        |  |
| WAN                  |                                      |                                                        |                             |                           |           |        |  |
| IPv6                 | General Settings                     |                                                        |                             |                           |           |        |  |
| LAN Ports            |                                      |                                                        |                             |                           |           |        |  |
| Service Zones        | System Name                          | WHG201                                                 |                             |                           |           |        |  |
| ort Location Mapping | Contact Information                  |                                                        |                             |                           |           |        |  |
| MS Interface         |                                      | When there is a w                                      | aming of "Please contact yo | ur network administrator" |           |        |  |
|                      | HTTPS Certificate                    | Default CERT 🔻                                         |                             |                           |           |        |  |
|                      | User HTTPS Login                     | Enable 🖲 Di                                            | sable                       |                           |           |        |  |
|                      | Internal Domain Name                 | Secure                                                 |                             |                           |           |        |  |
|                      | internal Domain Name                 | <ul> <li>Use the name</li> <li>gateway exam</li> </ul> | on SSL certificate          |                           |           |        |  |
|                      | Portal LIPI Exceptions (Liser Agent) | IEMobile/7.0 XBI W                                     | /P7                         |                           |           |        |  |
|                      | Fortal one Exceptions (oser Agent)   | (e.g. IEMobile/7.0,)                                   | KBLWP7, separate by comm    | a)                        |           |        |  |
|                      | User Log Access                      | Enter IP Address F                                     | lere                        |                           |           |        |  |
|                      | Pre-Login Page                       | Configure                                              |                             |                           |           |        |  |
|                      | UAM Filter                           | Configure                                              |                             |                           |           |        |  |
|                      | Management IP Address                | Configure                                              |                             |                           |           |        |  |
|                      | SNMP                                 | 🔍 Enable 💌 Di                                          | sable                       |                           |           |        |  |
|                      | Suspend Warning Message              | Sorry! The service                                     | is suspended.               |                           |           |        |  |
|                      | NMS Setting                          | Configure                                              |                             |                           |           |        |  |
|                      |                                      |                                                        |                             |                           |           |        |  |
|                      | System Time                          |                                                        |                             |                           |           |        |  |
|                      |                                      |                                                        |                             |                           |           |        |  |
|                      | Current Time                         | 2017/03/02 19:05:                                      | 18                          |                           |           |        |  |
|                      | Time Zone                            | (GMT+08:00)Taipe                                       | ei                          |                           |           |        |  |
|                      | Time Update                          | NTP Man                                                | ually set up                |                           |           |        |  |

Check the appropriate SZs and configure the preferred IP Addresses to allow access to the Web Management Interface.

|                                                                      | S                             | SYSTEM   | USERS                                                                    | DEVICES    | NETWORK         | UTILITIES                  | STATUS      |                                |  |
|----------------------------------------------------------------------|-------------------------------|----------|--------------------------------------------------------------------------|------------|-----------------|----------------------------|-------------|--------------------------------|--|
| General<br>WAN<br>IPv6                                               | Management                    | Service  |                                                                          |            |                 |                            |             |                                |  |
| LAN Ports<br>Service Zones<br>Port Location Mapping<br>PMS Interface | SSH Service<br>Telnet Service |          | <ul> <li>Enable</li> <li>Disal</li> <li>Enable</li> <li>Disal</li> </ul> | ble Enab   | le/Disable S    | 6H or Telnet               | for trouble | eshooting purposes             |  |
|                                                                      | Management                    | Service  | Zone List A                                                              | llowed IPs | s in configure  | ed SZs to acc              | ess the EW  | /S'S WIVII                     |  |
|                                                                      | Active                        | Status   | Servi                                                                    | ce Zone    |                 | IP Address/Segment         |             | Example: PC connected to       |  |
|                                                                      | 8                             | ON ()    | Di                                                                       | efault     | 1               | 92.168.1.254/255.255.255.0 | •           | LAN Port to receive an IP of   |  |
|                                                                      | 6                             | ON (     | 5Z1                                                                      | -Public    |                 | 172.21.0.254/255.255.0.0   |             | 192.168.X.X                    |  |
|                                                                      | Ð                             | e orr    | 10                                                                       | SZ2        |                 | 172.22.0.254/255.255.0.0   |             |                                |  |
|                                                                      | 0                             | () orr   | 1                                                                        | SZ3        |                 | 172.23.0.254/255.255.0.0   |             | Example: Clients connecte      |  |
|                                                                      | 0                             | 011      | ja -                                                                     | 5Z4        |                 | 172.24.0.254/255.255.0.0   | 5.00        | to SZ1-Public with an IP of    |  |
|                                                                      | 0                             | e orr    | 3                                                                        | SZ5        |                 | 172.25.0.254/255.255.0.0   | E.A.        | 172.21.0.X cannot enter the    |  |
|                                                                      | 0                             | () orr   | ä                                                                        | SZ6        |                 | 172.26.0.254/255.255.0.0   | 100         | EWS's WMI because it is        |  |
|                                                                      | 0                             | () or    | 3                                                                        | SZ7        |                 | 172.27.0.254/255.255.0.0   | 24 F        | unchecked.                     |  |
|                                                                      | Ð                             | e orr    | 3                                                                        | 5Z8        |                 | 172.28.0.254/255.255.0.0   |             |                                |  |
|                                                                      | Management                    | IP Addre | ess List Allo                                                            | wed spec   | ific IPs & Seg  | ments on bo                | oth LAN/W   | AN sides                       |  |
| 1                                                                    |                               |          |                                                                          |            |                 |                            |             |                                |  |
|                                                                      | NO.                           | Acuve    |                                                                          | 0000       | Address/Segment |                            |             | Example: Allows <u>all</u> IPs |  |
|                                                                      |                               |          |                                                                          | 0.0.0.0/   | 10.0.0          |                            |             | to the EW/S's W/MI             |  |

**Note**: Unchecking all options and disabling the SSH/Telnet Service will result in being locked out of the EWS. Please be cautious when configuring the Management IP List.

#### 4.5 Utilities - Admin Password Recovery

Go to *Utilities > Administrator Accounts* and click the "*admin*" Name to configure password recovery.

|                        |                                           | OBLIG               | DETIGED                                                                                                    | NETWORK               | UTILITIES             | STATUS |  |  |  |  |
|------------------------|-------------------------------------------|---------------------|----------------------------------------------------------------------------------------------------|-----------------------|-----------------------|--------|--|--|--|--|
| Administrator Accounts | Main > Utilities > Administrator Accounts |                     |                                                                                                    |                       |                       |        |  |  |  |  |
| Backup & Restore       |                                           |                     |                                                                                                    |                       |                       |        |  |  |  |  |
| Certificates           | General Settings                          |                     |                                                                                                    |                       |                       |        |  |  |  |  |
| Network Utilities      |                                           |                     |                                                                                                    |                       |                       |        |  |  |  |  |
| Restart                | Password Complexity                       | Enable Disal        | ble                                                                                                    |                       |                       |        |  |  |  |  |
| system opgrade         |                                           |                     |                                                                                                    |                       |                       |        |  |  |  |  |
|                        |                                           | Min Password Leng   | th 6 * (6~20)                                                                                                    |                       |                       |        |  |  |  |  |
|                        |                                           | Min Password Cate   | gory 2 * (2~4)                                                                                                    |                       |                       |        |  |  |  |  |
|                        | Limit Login Attempts                      | 🔍 Enable 💌 Disal    | ble                                                                                                    |                       |                       |        |  |  |  |  |
|                        | Research Eveloption                       |                     |                                                                                                    |                       |                       |        |  |  |  |  |
|                        | Password Expiration                       | Enable Usal         | ble                                                                                                    |                       |                       |        |  |  |  |  |
|                        |                                           | Password expires    | • day(s) after cr                                                                                                    | eation                |                       |        |  |  |  |  |
|                        | Password Limits                           | 🔍 Enable 🗶 Disable  |                                                                                                    |                       |                       |        |  |  |  |  |
|                        | Access Permission                         | ermission Configure |                                                                                                    |                       |                       |        |  |  |  |  |
|                        |                                           |                     |                                                                                                    |                       |                       |        |  |  |  |  |
|                        |                                           | _                   | Apply                                                                                                    | Cancel                |                       |        |  |  |  |  |
|                        |                                           |                     |                                                                                                    |                       |                       |        |  |  |  |  |
|                        | Administrator Accou                       | nts                 |                                                                                                    |                       |                       |        |  |  |  |  |
|                        |                                           |                     |                                                                                                    |                       |                       |        |  |  |  |  |
|                        | Add Delete Lock Admin                     | Unlock Backup List  | Restore List                                                                                                    |                       |                       |        |  |  |  |  |
|                        | Name IP Address                           | ss MAC Addr         | ess Group                                                                                                    | ,                     | Status                |        |  |  |  |  |
|                        | admin 192.168                             | 99 00:F0:4C:60:F    | B:78 Super Gr                                                                                                    | Current Page:         |                       |        |  |  |  |  |
|                        |                                           |                     | and the second second s | Main Main . Utilities | dministrator Accounts |        |  |  |  |  |

Apply the configured *Email* and *Security Answer* before setting up the SMTP server.

|                                            | SYSTEM                                           | USERS                            | DEVICES                      | NETWORK                    | UTILITIES     | STATUS                               |
|--------------------------------------------|--------------------------------------------------|----------------------------------|------------------------------|----------------------------|---------------|--------------------------------------|
| Administrator Accounts<br>Backup & Restore | Main + Utilities + Administrator Accounts + Edit | Account                          |                              |                            |               |                                      |
| Certificates                               | Admin Editing and Pa                             | ssword Safe                      | ty Setting                   |                            |               |                                      |
| Network Utilities<br>Restart               |                                                  |                                  |                              |                            |               |                                      |
| System Upgrade                             | Name                                             | admin                            |                              |                            |               |                                      |
|                                            | Original Password                                |                                  |                              | *                          |               |                                      |
|                                            | New Password                                     |                                  |                              |                            |               |                                      |
|                                            | Verify Password                                  |                                  |                              | Email Add                  | ress for Pass | word Recovery                        |
|                                            | Email                                            | e <del>ng - , 01,</del>          |                              |                            | Assign SMT    | Pserver Click to setup a SMTP server |
|                                            | Elementary school's name                         | test                             |                              | Security A                 | nswer for Pa  | ssword Recovery (1-time setup)       |
|                                            |                                                  | The elementary s                 | chool's name will identify y | ou, if you forgot your     |               |                                      |
|                                            |                                                  | password. Note t<br>after apply. | hat, the elementary school'  | s name can not be changed, |               |                                      |
|                                            |                                                  |                                  |                              |                            |               |                                      |
|                                            |                                                  |                                  | O Apply                      | S Cancel                   |               |                                      |
|                                            |                                                  |                                  |                              |                            |               |                                      |
|                                            |                                                  |                                  |                              |                            |               |                                      |
|                                            |                                                  |                                  |                              |                            |               |                                      |
|                                            |                                                  |                                  |                              |                            |               |                                      |
|                                            |                                                  |                                  |                              |                            |               |                                      |
|                                            |                                                  |                                  |                              |                            |               |                                      |
|                                            |                                                  |                                  |                              |                            |               |                                      |
|                                            |                                                  |                                  |                              |                            |               |                                      |

-

Setup *SMTP Server* to allow EWS to send Password Recovery Email to administrator.

|                                                            | SYSTEM                                       | USERS                         | DEVICES                 | NETWORK     | UTILITIES                     | STATUS                                              |  |
|------------------------------------------------------------|----------------------------------------------|-------------------------------|-------------------------|-------------|-------------------------------|-----------------------------------------------------|--|
| Administrator Accounts<br>Backup & Restore<br>Certificates | Main + Users + Internal Authentication + Gue | t Authentication > SMTP Set   | tings                   |             |                               |                                                     |  |
| Network Utilities<br>Restart<br>System Upgrade             | SMTP Server                                  | Server Address<br>Port        | smtp.gmail.com<br>465 • | •           | Each email do<br>Server Addre | omain uses specific SMTP<br>ss/Port and Encryption. |  |
|                                                            | Encryption                                   | Disable      TL:              | S 🖲 SSL                 |             | This example                  | uses a Gmail account.                               |  |
|                                                            | Authentication                               | Plain   Account Name Password |                         | Ma          | ain IT Administ               | rator Account Credentials                           |  |
|                                                            | Sender E-mail Address                        | eugene yu@4ipne               | Com                     | -<br>D Back |                               |                                                     |  |
|                                                            |                                              |                               |                         |             |                               |                                                     |  |

#### 4.6 System - Service Zones Configuration

Go to System > Service Zones and confirm WAN Subnet and Default Service

Zone IP Address are in different subnets. Take below as example,

WAN1 = 10.201.5.66 / Subnet = 255.255.0.0

LAN/Default SZ = 192.168.1.254 / Subnet = 255.255.0.0

|                                     |               |       | SYSTEM                           | USERS         | DEVICES      |          | NETWORK              | UTILITIES     | STATUS                         |
|-------------------------------------|---------------|-------|----------------------------------|---------------|--------------|----------|----------------------|---------------|--------------------------------|
| General<br>WAN<br>IPv6<br>LAN Ports | Main > System | e Zo  | <sup>e Zone</sup><br>ne Settings |               |              |          |                      |               |                                |
| Service Zones                       |               | -     |                                  |               |              |          |                      |               |                                |
| Port Location Mapping               | S             | tatus | Service Zone Name                | IP Address    | IPv6 Address | VLAN Tag | Default Auth. Option | Network Alias | DHCP Pool                      |
| PMS Interface                       | 9             | SH 🕢  | Default                          | 192.168.1.254 | N/A          | N/A      | Server 1             | N/A           | 192.168.1.1 ~<br>192.168.1.100 |
|                                     | 6             | OFF   | SZ1                              | 172.21.0.254  | N/A          | 1        | Server 1             | N/A           | 172.21.0.1 -<br>172.21.0.100   |
|                                     | 6             | OFF   | SZ2                              | 172.22.0.254  | N/A          | 2        | Server 1             | N/A           | 172.22.0.1 ~<br>172.22.0.100   |
|                                     | 6             | 011   | SZ3                              | 172.23.0.254  | N/A          | 3        | Server 1             | N/A           | 172.23.0.1 ~<br>172.23.0.100   |
|                                     | 6             | OFF   | SZ4                              | 172.24.0.254  | N/A          | 4        | Server 1             | N/A           | 172.24.0.1 ~<br>172.24.0.100   |
|                                     | 6             |       | SZ5                              | 172.25.0.254  | N/A          | 5        | Server 1             | N/A           | 172.25.0.1 ~<br>172.25.0.100   |
|                                     | 6             | 077   | SZ6                              | 172.26.0.254  | N/A          | 6        | Server 1             | N/A           | 172.26.0.1 ~<br>172.26.0.100   |
|                                     | 6             |       | SZ7                              | 172.27.0.254  | N/A          | 7        | Server 1             | N/A           | 172.27.0.1 ~<br>172.27.0.100   |
|                                     | 6             | OFF   | SZ8                              | 172.28.0.254  | N/A          | 8        | Server 1             | N/A           | 172.28.0.1 ~<br>172.28.0.100   |
| Click S                             | Service       | Zon   | e Name to                        | configu       | ire each     | n SZ     |                      |               |                                |

Click *Default Service Zone*, and administrators are able to enable the Service Zone Status and configure the basic network settings, including *Service Zone IP address, DHCP scope*, and *preferred DNS server,* etc.

| Main > System > Servi | ce zone > Service zo                                                          | ne contiguration                                                                        |                                                                                                    |                                                                                                    |                                                                                                    |
|-----------------------|-------------------------------------------------------------------------------|-----------------------------------------------------------------------------------------|----------------------------------------------------------------------------------------------------|----------------------------------------------------------------------------------------------------|----------------------------------------------------------------------------------------------------|
|                       |                                                                               |                                                                                         |                                                                                                    |                                                                                                    |                                                                                                    |
| Basic Setti           | nos                                                                           |                                                                                         |                                                                                                    |                                                                                                    |                                                                                                    |
| Dasie Setti           | 1183                                                                          |                                                                                         |                                                                                                    |                                                                                                    |                                                                                                    |
|                       |                                                                               |                                                                                         |                                                                                                    |                                                                                                    |                                                                                                    |
| Service Zone          | Status                                                                        | Enabled                                                                                 |                                                                                                    |                                                                                                    |                                                                                                    |
| Service Zone          | Name                                                                          | Default                                                                                 |                                                                                                    |                                                                                                    |                                                                                                    |
|                       |                                                                               |                                                                                         |                                                                                                    |                                                                                                    |                                                                                                    |
| Network Inte          | erface                                                                        | Tag-based Isolation                                                                     | Inter-VLAN Isolation                                                                                                    | Clients Isolation                                                                                                    | None                                                                                                    |
|                       |                                                                               | gateway's LAN port may b<br>enabled on the switch an<br>Service Zone.<br>Operation Mode | e shut down if 'Loop Prote<br>d there are 2 VLANs belon;<br>NAT                                                                                                    | ection' is<br>ging to this                                                                                                    |                                                                                                    |
|                       |                                                                               | IP Address 192.168.1.254                                                                | * Subnet Mask 255.2                                                                                                    | 255.0.0 *                                                                                                    |                                                                                                    |
|                       |                                                                               | Network Alias List                                                                      | Configure                                                                                                    |                                                                                                    |                                                                                                    |
|                       |                                                                               | This list defines other IP A<br>Service Zone.                                           | ddresses (range) that are                                                                                                    | routable in this                                                                                                    |                                                                                                    |
| DHCP                  |                                                                               | Disabled                                                                                | Configure                                                                                                    |                                                                                                    |                                                                                                    |
| SYSTEM                | USERS                                                                         | DEVICES                                                                                 | NETWORK                                                                                                    | UTILITIES                                                                                                    | STATUS                                                                                                    |
|                       | Basic Setti<br>Service Zone<br>Service Zone<br>Network Inte<br>DHCP<br>SYSTEM | Basic Settings<br>Service Zone Status<br>Service Zone Name<br>Network Interface<br>DHCP | Service Zone Status Enabled<br>Service Zone Name Default<br>Network Interface Tag-based Isolation<br>Note: When set to "None"<br>gateway's LAN port may b<br>enabled on the switch and<br>Service Zone.<br>Operation Mode<br>IP Address Ip2.168.1.254<br>Network Alias List<br>This list defines other IP A<br>Service Zone.<br>DHCP Disabled<br>SYSTEM USERS DEVICES | Service Zone Status     Enabled       Service Zone Name     Default       Network Interface     Tag-based Isolation       Network Interface     Tag-based Isolation       Note: When set to "None", the port on a switch com<br>gateway's LAN port may be shut down if 'Loop Prot<br>enabled on the switch and there are 2 VLANs below<br>Service Zone.       Operation Mode     NAT       IP Address     192.168.1.254       Network Alias List     Configure       This list defines other IP Addresses (range) that are<br>Service Zone.       DHCP     Disabled       Configure       System     USERS       DEVICES     NETWORK | Service Zone Status       Enabled         Service Zone Name       Default         Network Interface       Tag-based Isolation       Inter-VLAN Isolation       Clients Isolation         Note: When set to "None", the port on a switch connecting to the gateways LAN port may be shut down if 'Loop Protection is enabled on the switch and there are 2 VLANs belonging to this Service Zone.         Operation Mode       NAT       Router         IP Address       192.168.1.254       * Subnet Mask 255.255.0.0         Network Alias List       Configure         This list defines other IP Addresses (range) that are routable in this Service Zone.         DHCP       Disabled         SYSTEM       USERS       DEVICES       NETWORK |

| WAN                   | -       |          |            |                  |      |                 |                      |                      |             |
|-----------------------|---------|----------|------------|------------------|------|-----------------|----------------------|----------------------|-------------|
| IPv6                  | DHCP En | able DHC | P Server 🔻 |                  |      |                 |                      |                      |             |
| LAN Ports             | DHCP    | Sorv     | or Confi   | auration fo      | r Sa | arvice Zone D   | ofault               |                      |             |
| High Availability     | Drici   | Jerv     | erconn     | guration fo      | 1 30 | ervice zone D   | elault               |                      |             |
| Service Zones         |         |          |            |                  |      |                 |                      |                      |             |
| Port Location Mapping | No      | Active   | DHCP Pool  | Start IP Address |      | End IP Address  | Preferred DNS Server | Alternate DNS Server | Domain Name |
| PMS Interface         | 1       |          | Scope 1    | 192.168.1.2      |      | 192.168.1.200 * | 192.168.1.254 *      |                      | domain.com  |
|                       | 2       |          | Scope 2    |                  | •    | *               | *                    |                      |             |
|                       | 3       |          | Scope 3    |                  |      | *               | *                    |                      |             |
|                       | 4       |          | Scope 4    |                  | *    | ×               | *                    |                      |             |
|                       | 5       |          | Scope 5    |                  | •    | *               | *                    |                      |             |
|                       | 6       |          | Scope 6    |                  | *    | *               | *                    |                      |             |
|                       |         |          |            |                  | -    |                 |                      |                      |             |

Next, Configuring *Authentication Settings* is another important session, which administrators can enable *Guest Authentication* Database to allow self-registration users.

|                                                                          |                                        |                                                                      | SYSTEM                                                            | USERS                          | DEVICES  | NETWO     | RK UTILITIES    | STATUS                 |  |  |  |  |
|--------------------------------------------------------------------------|----------------------------------------|----------------------------------------------------------------------|-------------------------------------------------------------------|--------------------------------|----------|-----------|-----------------|------------------------|--|--|--|--|
| General<br>WAN<br>IPv6                                                   | Authentication Setting                 | s                                                                    |                                                                   |                                |          |           |                 |                        |  |  |  |  |
| LAN Ports<br>High Availability<br>Service Zones<br>Port Location Mapping | Authentication                         | Enable © Disab     When Authenticati     would see a suspe           | le OSuspend Ena<br>on is set to Suspended<br>nd message from Geni | able/Disabl<br>, users<br>eral | e Auther | ntication | n on this Servi | ce Zone                |  |  |  |  |
| PMS Interface                                                            | Access Permission and<br>Authorization | Configure                                                            |                                                                   |                                |          |           |                 |                        |  |  |  |  |
|                                                                          | Default Policy                         | Policy 1 ·                                                           |                                                                   |                                |          |           |                 |                        |  |  |  |  |
|                                                                          |                                        | To set up policies,                                                  | please go to Users > Po                                           | olicies.                       |          |           |                 |                        |  |  |  |  |
|                                                                          | Portal URL                             | * Specific O Orig                                                    | nal © None                                                        |                                |          |           |                 |                        |  |  |  |  |
|                                                                          |                                        | http://www.google.<br>(e.g. http://www.e                             | com<br>cample.com)                                                | • Portal I                     | URL oper | ns specif | fied URL after  | user is authenticated  |  |  |  |  |
|                                                                          | MAC Authentication                     | tion © Enabled © Disabled<br>RADIUS Authentication using MAC address |                                                                   |                                |          |           |                 |                        |  |  |  |  |
|                                                                          | PPP Authentication                     | Enabled      Disa                                                    | bled                                                              |                                |          |           |                 |                        |  |  |  |  |
|                                                                          | SIP Interface Configuration            | Enabled  Bisa                                                        | bled                                                              |                                |          |           |                 |                        |  |  |  |  |
|                                                                          | WISPr Settings                         | Configure                                                            |                                                                   |                                |          |           |                 |                        |  |  |  |  |
|                                                                          | Authentication Options                 | Auth. Option                                                         | Auth. Database                                                    | Postfix                        | Default  | Enabled   | Confirm Au      | thantication           |  |  |  |  |
|                                                                          |                                        | Server 1                                                             | LOCAL                                                             | local                          |          | ×         | Comminia        |                        |  |  |  |  |
|                                                                          |                                        | Server 2                                                             | RADIUS                                                            | radius                         | 0        | 8         | Databases a     | llowed in this Service |  |  |  |  |
|                                                                          |                                        | Server 3                                                             | NTDOMAIN                                                          | ntdomain                       | 0        |           | Zone            |                        |  |  |  |  |
|                                                                          |                                        | Server 4                                                             | LDAP                                                              | Idap                           | 0        | 0         |                 |                        |  |  |  |  |
|                                                                          |                                        | Server 5                                                             | POP3                                                              | pop3                           | 0        |           |                 |                        |  |  |  |  |
|                                                                          |                                        | On-Demand                                                            | ONDEMAND                                                          | ondemand                       | 0        | 0         |                 |                        |  |  |  |  |
|                                                                          |                                        | SIP                                                                  | SIP                                                               | N/A                            |          |           |                 |                        |  |  |  |  |
|                                                                          |                                        | Guest                                                                | FREE                                                              | N/A                            |          | * ←       | Guest (Free A   | ccess Database)        |  |  |  |  |

#### 4.7 System - Service Zone – Captive Portal Customization

Go to System > Service Zones > Service Zone Configuration > Login Page Customization Click "Configure" button to start customizing different Login Page. On the other hand, Message Page Customization will provide customizations to message pages such as the login success page.

|                       | SYSTEM                                                 | USERS          | DEVICES       | NETWORK                       | UTILITIES           | STATUS  |
|-----------------------|--------------------------------------------------------|----------------|---------------|-------------------------------|---------------------|---------|
| General               | SIP Interface Configuration                            | Enabled Isab   | led           |                               |                     |         |
| WAN                   | WISPr Settings                                         | Configure      |               |                               |                     |         |
| IPv6<br>LAN Ports     | Authentication Options                                 | Auth. Option   | Auth. Databas | e Postfix                     | Default             | Enabled |
| Service Zones         |                                                        | Server 1       | LOCAL         | local                         |                     | 8       |
| Port Location Mapping |                                                        | Server 2       | RADIUS        | radius                        | 0                   | 2       |
| PMS Interface         |                                                        | Server 3       | NTDOMAIN      | ntdomain                      | 0                   | ø       |
|                       |                                                        | Server 4       | LDAP          | ldap                          | 0                   | 2       |
|                       |                                                        | Server 5       | POP3          | pop3                          |                     | 2       |
|                       |                                                        | On-Demand      | ONDEMAND      | ondemand                      |                     | 2       |
|                       |                                                        | SIP            | SIP           | N/A                           |                     |         |
|                       |                                                        | Guest          | FREE          | N/A                           |                     | 8       |
|                       | Page Customization                                     |                |               |                               |                     |         |
|                       | Login Page Customization<br>Message Page Customization | Configure      | Customize the | e Login Page<br>e Configure k | (Captive)<br>outton | Portal) |
|                       | APs with VAP mapped                                    | to this Servic | e Zone        |                               |                     |         |
|                       | List                                                   |                |               |                               |                     |         |
|                       |                                                        | 0              | Apply Ca      | ncel                          |                     |         |

Each page has 4 different types of customization, *Default, Customize with Template, Upload Your Own,* and *Use External Page*.

|                                                         | SYSTEM USERS DEVICES NETWORK UTILITIES STATUS                                                                                                    |
|---------------------------------------------------------|----------------------------------------------------------------------------------------------------|
| General<br>WAN<br>IPv6<br>LAN Ports                     | Main + System + Service Zone - Service Zone Configuration + Login Page Customization                                                                                                    |
| Service Zones<br>Port Location Mapping<br>PMS Interface | Service Disclaimer Default © Customize with Template © Upload Your Own © Use External Page                                                                                                    |
|                                                         | General Login Page     Default       PLM Open Type Login Page     Default   Preview the Default Login Page                                                                                                    |
|                                                         | PMS Billing Plan Selection Page Default           Operative         Operative |
|                                                         | Theme for Template                                                                                                    |
|                                                         | Button Color 🛛 💼 🔎 💻 🖓 🔜 🖉                                                                                                    |
|                                                         | Upload Logo Upload Logo No File No File The recommended dimension of the image is 360x120 with a size limit of St 2 kB it will be adjusted if the dimension does not fit. Upload your own logo for a customized Captive Portal Note: Applies only to the "Customize with Template" selection                                                                                                    |
|                                                         | Apply     Cancel                                                                                                    |
|                                                         |                                                                                                    |

Preview General Login Page in Default mode.

|  |  |  | Username<br>Password | LOGII     | N<br>ber Me          | Login       | Login | with an   | accou   | nt        |         |   |  |
|--|--|--|----------------------|-----------|----------------------|-------------|-------|-----------|---------|-----------|---------|---|--|
|  |  |  | Email                | FREE LO   | GIN<br>ccount to log | n for free. | Login | with self | f-regis | tration I | oy Emai | I |  |
|  |  |  |                      | Device Lo | ogout                |             |       |           |         |           |         |   |  |
|  |  |  |                      |           |                      |             |       |           |         |           |         |   |  |
|  |  |  |                      |           |                      |             |       |           |         |           |         |   |  |
|  |  |  |                      |           |                      |             |       |           |         |           |         |   |  |
|  |  |  |                      |           |                      |             |       |           |         |           |         |   |  |

*Preview General Login Page* in *Customize with Template* mode with an uploaded logo and customized text.

|  |  |  |   |                               | •     | Uploaded imag<br>recommended           | e file with the<br>resolution (360x120)<br>empire Upload Your Own © Use Esternal Page |
|--|--|--|---|-------------------------------|-------|----------------------------------------|---------------------------------------------------------------------------------------|
|  |  |  |   | Account Login 🤜               |       | Text Color                             | 000000                                                                                |
|  |  |  |   | Deemane                       |       | Login Title                            | Account Login                                                                         |
|  |  |  |   | Password                      | Login | Username                               | Username                                                                              |
|  |  |  |   | Bemember Me                   | LOBIN | Password                               | Password                                                                              |
|  |  |  |   |                               |       | Login Button                           | Login                                                                                 |
|  |  |  |   | Email Login 🦂                 |       | Remaining Quota Button                 | Remain Quota                                                                          |
|  |  |  |   | Email                         |       | Guest Header                           | Email Login                                                                           |
|  |  |  |   | Enter your Email account to i | Login | Guest Email                            | Email                                                                                 |
|  |  |  | _ | Device Logout                 |       | Guest Note (without Email Verification | Enter your Email account to login for free.                                           |
|  |  |  |   |                               |       | Guest Note (with Email Verification)   | Check your mailbox to extend usage time after :                                       |
|  |  |  |   |                               |       | Guest Login Button                     | Login                                                                                 |
|  |  |  |   |                               |       | Device Logout Indication               | Device Logout                                                                         |
|  |  |  |   |                               |       | Online Payment Indication              | Buy Accounts Online                                                                   |
|  |  |  |   |                               |       | SMS Indication                         | Register Accounts by SMS                                                              |
|  |  |  |   |                               |       | Remember Me                            | Remember Me                                                                           |
|  |  |  |   |                               |       | Preview                                | Apply Cancel                                                                          |

#### 4.8 Users - Local Accounts

Go to *Users > Internal Authentication > Local* to create accounts using the Local Database.

|                         | SYSTEM US                          | ERS DEVICES                  | NETWORK                        | UTILITIES                 | STATUS        |  |
|-------------------------|------------------------------------|------------------------------|--------------------------------|---------------------------|---------------|--|
| Groups                  | Main > Users > Internal Authentica | ition > Local Authentication |                                |                           |               |  |
| Authentication Servers  |                                    |                              |                                |                           |               |  |
| Internal Authentication | Server No. 1 : Server 1 V          |                              |                                |                           |               |  |
| Local                   |                                    |                              |                                |                           |               |  |
| On-Demand               | Local Authentic                    | ation                        |                                |                           |               |  |
| Guest                   |                                    |                              |                                |                           |               |  |
| External Authentication | Local User List                    | Configure En                 | ter the Local User List to Ado | /Delete/Edit Local Acc    | ounts         |  |
| On-Demand Accounts      |                                    |                              |                                | , Derete, Eart Lotar, ree | June          |  |
| Schedule                | Account Roaming Out                | Enable 🔍 D                   | isable Use bulit-in local dat  | abase for 802.1X auther   | ntication     |  |
| Policies                | 802.1X Authentication              | 🖲 Enable 🔍 D                 | isable Enable Account Roan     | ning Out and 802.1X Au    | uthentication |  |
| Blacklists              |                                    | RADIUS Client D              | evice Settings                 |                           |               |  |
| Privilege Lists         |                                    |                              |                                |                           |               |  |
| Additional Controls     |                                    | ĺ                            | Apply S Ca                     | ancel                     |               |  |

Click Add to create a single or multiple accounts at once.

|                         | SYSTEM                                       | USERS                          | DEVICES                | NETWORK          | UTILITIES  | STATUS       |
|-------------------------|----------------------------------------------|--------------------------------|------------------------|------------------|------------|--------------|
| Groups                  | Main > Users > Internal Authentication > Loc | al Authentication + Local User | List                   |                  |            |              |
| Authentication Servers  |                                              |                                |                        |                  |            |              |
| Internal Authentication | Local User List                              |                                |                        |                  |            |              |
| Local                   |                                              |                                |                        |                  |            |              |
| On-Demand               | Click Add t                                  | o create Loca                  | I Accounts             |                  |            |              |
| Guest                   | Add Delete Backup Lis                        | t Upload                       |                        |                  |            | Search       |
| External Authentication |                                              |                                |                        |                  |            |              |
| On-Demand Accounts      | No Status Us                                 | ername Password                | MAC                    | Group Activation | Expiration | Remark       |
| Schedule                |                                              | (T                             |                        |                  |            | 0            |
| Policies                |                                              | (10tal:0/2000) 144             | -irst • Prev Next• Las | (Hage: 1/1)      | Row pe     | r Page: 10 V |
| Blacklists              |                                              |                                |                        |                  |            |              |
| Privilege Lists         |                                              |                                |                        |                  |            |              |
| Additional Controls     |                                              |                                |                        |                  |            |              |
|                         |                                              |                                |                        |                  |            |              |
|                         |                                              |                                |                        |                  |            |              |
|                         |                                              |                                |                        |                  |            |              |
|                         |                                              |                                |                        |                  |            |              |
|                         |                                              |                                |                        |                  |            |              |
|                         |                                              |                                |                        |                  |            |              |
|                         |                                              |                                |                        |                  |            |              |
|                         |                                              |                                |                        |                  |            |              |
|                         |                                              |                                |                        |                  |            |              |
|                         |                                              |                                |                        |                  |            |              |
|                         |                                              |                                |                        |                  |            |              |
|                         |                                              |                                |                        |                  |            |              |
|                         |                                              |                                |                        |                  |            |              |
|                         |                                              |                                |                        |                  |            |              |
|                         |                                              |                                |                        |                  |            |              |
|                         |                                              |                                |                        |                  |            |              |

#### Enter user account credentials and Apply. (in this example, we use staff/staff)

|                                                             | S                                                                                                 | YSTEM USERS                                                            | 5                            | DEVICES NETWORK                      | UTILITIES | STATUS       |
|-------------------------------------------------------------|---------------------------------------------------------------------------------------------------|------------------------------------------------------------------------|------------------------------|--------------------------------------|-----------|--------------|
| Groups<br>Authentication Servers<br>Internal Authentication | Main > Users > Internal Authentication > Loca<br>10000 users can be added to this local user<br>A | l Authentication - Local Use<br>stionally bind M.<br>ddresses to Local | r Lista Add<br>AC<br>I Accor | Optionally conf<br>unts Account Span | gure      |              |
| On-Demand                                                   | Username Password                                                                                 | MAC Address                                                            | Group                        | Account Span                         | Remark    | Optionally   |
| Guest                                                       | staff                                                                                             | St                                                                     | əff 🔹                        |                                      |           | add a remark |
| External Authentication                                     | Fill in Username &                                                                                | Gu                                                                     | Jest 🔹                       | Categorize into                      |           |              |
| On-Demand Accounts                                          | Password pairs                                                                                    | Gu                                                                     | Jest 🔹                       | User Groups                          |           |              |
| Policies                                                    |                                                                                                   | Gu                                                                     | Jest 🔹                       | 0                                    |           |              |
| Blacklists                                                  |                                                                                                   | Gu                                                                     | Jest 🔹                       | 0                                    |           |              |
| Privilege Lists                                             |                                                                                                   | Gu                                                                     | Jest 🔹                       | 0                                    |           |              |
| Additional Controls                                         |                                                                                                   | Gu                                                                     | Jest 🔹                       | 0                                    |           |              |
|                                                             |                                                                                                   | Gu                                                                     | vest 🔹                       | 0                                    |           |              |
|                                                             |                                                                                                   | G                                                                      | Jest •                       | 0                                    |           |              |
|                                                             |                                                                                                   | Gu                                                                     | Jest 🔹                       | 0                                    |           |              |
|                                                             |                                                                                                   | Apply                                                                  |                              | Cancel                               |           |              |

#### Created accounts can be viewed on the Local User List.

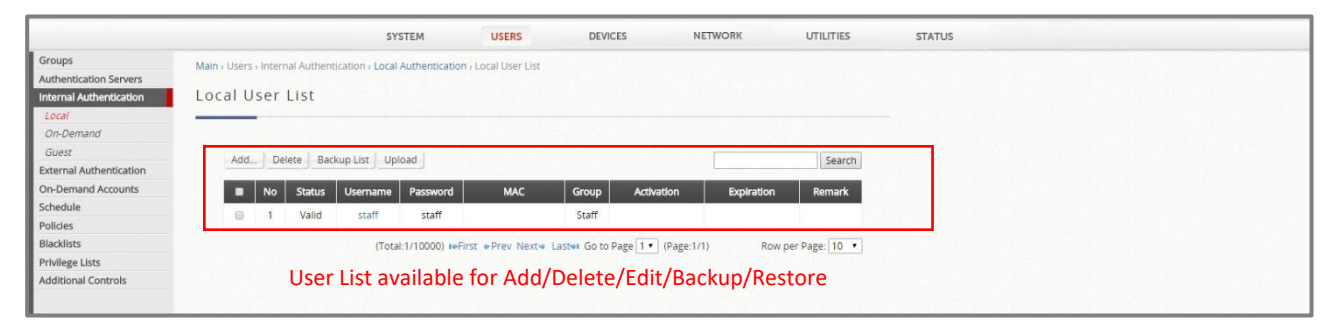

#### 4.9 Users – Guest Authentication

Administrator expects that Guest users are authenticated by submitting their Email addresses for granting free Wi-Fi Internet access for 24 hours with limited speed and sessions, which can be achieved by Guest Authentication on EWS controller.

This paragraph will illustrate the configuration steps for Guest Authentication.

Go to *Users* > *Internal Authentication* > *Guest Authentication*, select the radio box to make Guest Login Input to be *visible*, which is the column for users to enter their Email address. Select *Limited* radio box to set up limited *Guest Access Time*, and then the further configurations will be visible. Please assign 24 hours 0 minutes as *Quota*; 1 minute for *Access Limit*. Last, assign this Guest Authentication to *Guest Group* for User Policy enforcement.

|                                  | SYSTEM                     | USERS            | DEVICES                              | NETWORK   | UTILITIES | STATUS |
|----------------------------------|----------------------------|------------------|--------------------------------------|-----------|-----------|--------|
| Groups<br>Authentication Servers | Main > Users > Internal Au | thentication > G | uest Authentication                  |           |           |        |
| nternal Authentication           | Guest Auther               | ntication        | 1                                    |           |           |        |
| Local                            |                            |                  |                                      |           |           |        |
| Dn-Demand                        |                            |                  |                                      | <u>.</u>  |           |        |
| Guest                            | Group                      |                  | Guest                                | <b>+</b>  |           |        |
| ternal Authentication            | Guest Informatio           | 'n               | View                                 |           |           |        |
| n-Demand Accounts                | Guest Questionn            | aire             | Configure                            |           |           |        |
| hedule                           | Guest Access Tim           | ne -             | 🔿 Unlimited 💿 Lim                    | ited      |           |        |
| olicies                          | 0                          |                  |                                      |           |           |        |
| icklists                         | Quota                      |                  | 24 nour(s) 00 min                    | ute(s)    |           |        |
| /ilege Lists                     | Reactivation               |                  | After 0 hour(s) 1                    | minute(s) |           |        |
| dditional Controls               | Access Limit               |                  | 0 per day *(0:Unlin                  | nited)    |           |        |
|                                  | Email Verification         | ı                | <ul> <li>Disable O Enable</li> </ul> | 2         |           |        |
|                                  | Guest Quota List           |                  | View                                 |           |           |        |
|                                  | E-mail Denial List         |                  | 💿 Disable 🔵 Enable                   | Configure |           |        |
|                                  |                            |                  |                                      | Apply Ca  | Incel     |        |

#### 4.10Users – User Policies Configuration

Administrator is going to enforce *Policy 1* on Guest users with limited 500 *Maximum Concurrent Sessions & QoS bandwidth* control; and *Policy 2* on Staff users with *Firewall Rule* to block Facebook access & *Unlimited Maximum Concurrent Sessions*.

### 4.10.1 Guest Users → Policy 1 profile configuration

Configure and select *Privilege* Profile, and *QoS* Profile to create Policy 1.

|                                                                                                    | SYSTEM                                                                                                    | USERS                                                                              | DEVICES       | NETWORK                   | UTILITIES | STATUS |  |
|----------------------------------------------------------------------------------------------------|----------------------------------------------------------------------------------------------------|------------------------------------------------------------------------------------|---------------|---------------------------|-----------|--------|--|
| Groups<br>Authentication Servers<br>Internal Authentication<br>External Authentication<br>On-Demand Accounts<br>Schedule<br>Policies | Main - Users - Policies - Policy Configuration<br>A Policy is used to define a Croup's authors:<br>Clobal Policy is the general policy defined for<br>Policy is not defined.<br>Select Policy Policy 1 •<br>Policy Configuration | ition in a Service 2one. Th<br>r all Groups when the Gro<br>Select Pol             | icy to config | ure                       |           |        |  |
| Policy Configuration Firewall Privilege QoS Specific Routes Blacklists Privilege Lists Additional Controls                           | Policy Name<br>Firewall Profile<br>Privilege Profile<br>QoS Profile<br>Specific Route Profile<br>Prefer DHCP Pool                                                                                                    | Policy 1<br>Firewall 1 •<br>Privilege 1 •<br>QoS 1 •<br>Specific Route 1<br>None • | Choose        | mapped Profil<br>S Cancol | les       |        |  |

Go to Users > Policies > Privilege 1 to check if the Maximum Concurrent

Session is 500 as the default value.

|                         |                                      | SYSTEM       | USERS           | DEVICES | NETWORK | UTILITIES | STA |
|-------------------------|--------------------------------------|--------------|-----------------|---------|---------|-----------|-----|
| Groups                  | Main > Users > Policies > Privilege  |              |                 |         |         |           |     |
| Authentication Servers  |                                      | -            |                 |         |         |           |     |
| nternal Authentication  | Select Privilege Profile Privilege 1 | •            |                 |         |         |           |     |
| external Authentication |                                      |              |                 |         |         |           |     |
| on-Demand Accounts      | Privilege Configuratio               | n            |                 |         |         |           |     |
| chedule                 |                                      |              |                 |         |         |           |     |
| olicies                 |                                      |              |                 |         |         |           |     |
| Policy Configuration    | Privilege Name                       | Privilege 1  |                 |         |         |           |     |
| Firewall                | Password Change                      | Allow Isal   | low             |         |         |           |     |
| Privilege               | Maximum Concurrent Sessions          | 500 × (ses   | sions per user) |         |         |           |     |
| Q05                     | Maximum concurrent sessions          | 000 000      | sions per usery |         |         |           |     |
| Specific Routes         | Disable timeout for this group       | Enabled O Di | sabled          |         |         |           |     |
| lacklists               |                                      |              |                 |         |         |           |     |
| rivilege Lists          |                                      |              | Apply           | Cancel  |         |           |     |
| Additional Controls     |                                      | _            |                 |         |         |           |     |

Go to *Users > Policies > QoS* to configure each Group/User's bandwidth.

In order to configure the QoS Bandwidth Control, Bandwidth Limitation on WAN

must be enabled. Click the hyperlink to access the WAN configuration page.

|                         | SYSTEM                                   | USERS                     | DEVICES                     | NETWORK      | UTILITIES | STATUS |  |
|-------------------------|------------------------------------------|---------------------------|-----------------------------|--------------|-----------|--------|--|
| Groups                  | Main + Users + Policies + Op5            |                           |                             |              |           |        |  |
| Authentication Servers  |                                          |                           |                             |              |           |        |  |
| Internal Authentication | Wote: Please enable Bandwidth limitation | on on waw and restart the | system for Group Traffic Co | onnguration. |           |        |  |
| External Authentication | ▲ I                                      |                           |                             |              |           |        |  |
| On-Demand Accounts      |                                          |                           |                             |              |           |        |  |
| Schedule                |                                          |                           |                             |              |           |        |  |
| Policies                | Click the base disk (D                   |                           |                             |              |           |        |  |
| Policy Configuration    | Click the hyperlink "B                   | andwidth li               | mitation                    |              |           |        |  |
| Firewall                | on WAN" and Enable                       | the feature               |                             |              |           |        |  |
| Privilege               |                                          |                           |                             |              |           |        |  |
| QoS                     |                                          |                           |                             |              |           |        |  |
| Specific Routes         |                                          |                           |                             |              |           |        |  |
| Blacklists              |                                          |                           |                             |              |           |        |  |
| Privilege Lists         |                                          |                           |                             |              |           |        |  |
| Additional Controls     |                                          |                           |                             |              |           |        |  |
|                         |                                          |                           |                             |              |           |        |  |
|                         |                                          |                           |                             |              |           |        |  |
|                         |                                          |                           |                             |              |           |        |  |
|                         |                                          |                           |                             |              |           |        |  |
|                         |                                          |                           |                             |              |           |        |  |
| A CONTRACTOR OF A       |                                          |                           |                             |              |           |        |  |
|                         |                                          |                           |                             |              |           |        |  |
|                         |                                          |                           |                             |              |           |        |  |
|                         |                                          |                           |                             |              |           |        |  |
|                         |                                          |                           |                             |              |           |        |  |
|                         |                                          |                           |                             |              |           |        |  |
|                         |                                          |                           |                             |              |           |        |  |
|                         |                                          |                           |                             |              |           |        |  |
|                         |                                          |                           |                             |              |           |        |  |

Please check the *Bandwidth Limitation* at WAN checkbox, Apply and restart the EWS to activate the changes.

| SYSTEM                                      | USERS DEVICES                                                                               | NETWORK                                                                                                    | UTILITIES                                      | STATUS                                                                                                    |                                                                                                    |
|---------------------------------------------|---------------------------------------------------------------------------------------------|----------------------------------------------------------------------------------------------------|------------------------------------------------|----------------------------------------------------------------------------------------------------|----------------------------------------------------------------------------------------------------|
|                                             | 🗷 Obtain DNS server address automa                                                          | tically.                                                                                                    |                                                |                                                                                                    | •                                                                                                    |
|                                             | Preferred DNS Server: 168.95.1.1                                                            | •                                                                                                    |                                                |                                                                                                    |                                                                                                    |
|                                             | Alternate DNS Server: 8.8.8.8                                                               |                                                                                                    |                                                |                                                                                                    |                                                                                                    |
|                                             |                                                                                             |                                                                                                    |                                                |                                                                                                    |                                                                                                    |
|                                             | PPPoE                                                                                       |                                                                                                    |                                                |                                                                                                    |                                                                                                    |
|                                             | 🔘 рртр                                                                                      |                                                                                                    |                                                |                                                                                                    |                                                                                                    |
|                                             |                                                                                             |                                                                                                    |                                                |                                                                                                    |                                                                                                    |
| WAN Traffic Settings                        |                                                                                             |                                                                                                    |                                                |                                                                                                    |                                                                                                    |
| Bandwidth Limitation                        | Enable Bandwidth Limitation on WAN                                                          |                                                                                                    | Check the Ena                                  | able Bandwidth Limitatio                                                                                                    | n on                                                                                                    |
|                                             | Max Uplink Bandwidth 2000000                                                                | Kbps                                                                                                    | WAN checkbo                                    | ox and configure the Max                                                                                                    | (                                                                                                    |
|                                             | Max Downlink Bandwidth 2000000                                                              | Kbps                                                                                                    | Uplink/Down                                    | link Bandwidth.                                                                                                    |                                                                                                    |
| Target for Detecting Internet<br>Connection | Enter IP Address/Domain Name Here                                                           |                                                                                                    |                                                |                                                                                                    |                                                                                                    |
|                                             | Enter IP Address/Domain Name Here                                                           |                                                                                                    |                                                |                                                                                                    |                                                                                                    |
|                                             | Enter IP Address/Domain Name Here                                                           |                                                                                                    |                                                |                                                                                                    |                                                                                                    |
|                                             | Warning of Internet Disconnection                                                           |                                                                                                    |                                                |                                                                                                    |                                                                                                    |
|                                             | When the addresses for detecting internet con<br>this message will be shown on the browser. | nection are unreachabl                                                                                                    | e,                                             |                                                                                                    |                                                                                                    |
|                                             | Sorry! The service is temporarily unavailab                                                 | e.                                                                                                    |                                                |                                                                                                    |                                                                                                    |
|                                             |                                                                                             |                                                                                                    |                                                |                                                                                                    |                                                                                                    |
|                                             | Apply                                                                                       | Cancel                                                                                                    |                                                |                                                                                                    |                                                                                                    |
|                                             | WAN Traffic Settings<br>Bandwidth Limitation<br>Target for Detecting Internet<br>Connection | SYSTEM     USERS     DEVICES <ul> <li>Obtain DNS server address automat</li> <li>Preferred DNS Server:</li> <li>Taget or Detecting Internet</li> <li>Target for Detecting Internet</li> <li>Target for Detecting Internet</li> <li>Target for Detecting Internet</li> <li>Target for Detecting Internet</li> <li>Enter IP Address/Domain Name Here</li> <li>Enter IP Address/Domain Name Here</li> <li>Target for Detecting Internet</li> <li>Enter IP Address/Domain Name Here</li> <li>Target for Detecting Internet</li> <li>Target for Detecting Internet</li> <li>Enter IP Address/Domain Name Here</li> <li>Enter IP Address/Domain Name Here</li> <li>Torry The service is temporarity unavailable</li> </ul> | SYSTEM       USERS       DEVICES       NETWORK | SYSTEM       USERS       DEVICES       NETWORK       UTILITIES <ul> <li>Obtain DNS server address automatically.</li> <li>Preferred DNS Server:</li> <li>DESS Server:</li> <li>DESS Server:</li> <li>DESS Server:</li> <li>DESS Server:</li> <li>DESS Server:</li> <li>DESS Server:</li> <li>DESS Server:</li> <li>DESS Server:</li> </ul> <ul> <li>PreDE</li> <li>DESS</li> </ul> <ul> <li>DESS Server:</li> <li>DESS Server:</li> <li>DESS Server:</li> <li>DESS Server:</li> <li>DESS Server:</li> </ul> <ul> <li>PreDE</li> <li>DESS Server:</li> </ul> <ul> <li>DESS Server:</li> <li>DESS Server:</li> <li>DESS Server:</li> <li>DESS Server:</li> <li>DESS Server:</li> </ul> <ul> <li>DESS Server:</li> <li>DESS Server:</li> <li>DESS Serv</li></ul> | VIEW       USEN       DEVICE       NEWORK       UTITIES       STATUS <ul> <li>Obain DMS server address automatically.</li> <li>Derect</li> <li>Derect</li> <li>Derect</li> </ul> <ul> <li>DPDE</li> <li>Derect</li> </ul> <ul> <li>Derect</li> <li>Derect</li> </ul> <ul> <li>Derect</li> <li>Derect</li> </ul> <ul> <li>Derect</li> <li>Derect</li> <li>Derect</li> <li>Derect</li> </ul> <ul> <li>Derect</li> <li>Derect</li> <li>Derect</li> <li>Derect</li> </ul> <ul> <li>Derect</li> <li>Derect</li> <li>Derect</li> <li>Derect</li> <li>Derect</li> <li>Derect</li> </ul> <ul> <li>Derect Producted Limitation on VMAL</li> <li>Derect Producted Limitation on VMAL</li> <li>Derect Producted Deremain Name Here</li> <li>Derect Producted Deremain Name Here</li> <li>Derect Producted Deremain Name Here</li> <li>Derect Producted Deremain Name Here</li> <li>Derect Producted Deremain Name Here</li> <li>Derect Producted Deremain Name Here</li> <li>Derect Producted Deremain Name Here</li> <li>Derect Producted Deremain Name Here</li> <li>Derect Producted Deremain Name Here</li> <li>Derect Producted Deremain Name Here</li> <li>Derect Producted Deremain Name Here</li> <li>Dere</li></ul> |

After the EWS has restarted, go to *Users > Policies > QoS* to configure the QoS 1 Profile as shown below.

|                         | SYSTEM                        | USERS               | DEVICES      | NETWO      | RK UTILITIES       | STATUS       |
|-------------------------|-------------------------------|---------------------|--------------|------------|--------------------|--------------|
| Groups                  | Main ) Users ) Policies ) QoS |                     |              |            |                    |              |
| Authentication Servers  |                               |                     |              |            |                    |              |
| Internal Authentication | Select QoS Profile QoS 1 •    |                     |              |            |                    |              |
| External Authentication |                               |                     |              |            |                    |              |
| On-Demand Accounts      | QoS Configuration             |                     |              |            |                    |              |
| Schedule                |                               |                     |              |            |                    |              |
| Policies                | OoS Brofile Name              | 0-51                |              |            |                    |              |
| Policy Configuration    | Qos Prome Name                | Qos I               |              |            |                    |              |
| Firewall                | Traffic Class                 | IPv4 IPv6           |              |            |                    |              |
| Privilege               | Bandwidth Control             | 🖲 Enable 🔘 Disa     | Enab         | le Bandwi  | dth Control        |              |
| QoS                     |                               | Group Total Dow     | mlink        | 100 Mbps • |                    |              |
| Specific Routes         |                               | Group Total Upli    | nk           | 100 Mbps • | Total Group Trat   | tic          |
| Blacklists              |                               | In all taken Manufa | um Daualish  | 1 Mhas -   |                    |              |
| Additional Controls     |                               | Individual Maxin    | Ium Downlink | 1 mops •   | Each User's Max    | imum Traffic |
| Additional Controls     |                               | Individual Maxin    | num Uplink   | 1 Mbps •   |                    |              |
|                         |                               | Individual Reque    | st Downlink  | 512 Kbps 🔻 | Each Lloor's Mini  | imum Traffic |
|                         |                               | Individual Reque    | st Uplink    | 512 Kbps 🔻 | Lach User S Willin |              |
|                         |                               | *(Unlimit: 0, Ran   | ge: 1-999)   |            |                    |              |
|                         |                               |                     | Apply        | Cancel     |                    |              |

### 4.10.2 Staff Users → Policy 2 profile configuration

Go to Users > Policies > Policy 2 profile to check each of the profile numbers.

|                         |                                         | SYSTEM                     | USERS | DEVICES | NETWORK | UTILITIES     | STATUS       |
|-------------------------|-----------------------------------------|----------------------------|-------|---------|---------|---------------|--------------|
| Groups                  | Main & Users & Policies & Policy Confis | ruration                   |       |         |         | Sen har i ber | biber dieser |
| Authentication Servers  | A Policy is used to define a Group'     | s authorization in a Serv  | vice  |         |         |               |              |
| Internal Authentication | Zone. The Global Policy is the gene     | eral policy defined for al | 11    |         |         |               |              |
| External Authentication | Groups when the Group Policy is r       | not defined.               |       |         |         |               |              |
| On-Demand Accounts      | Select Policy Policy 2                  |                            |       |         |         |               |              |
| Schedule                |                                         |                            |       |         |         |               |              |
| Policies                | Policy Configuration                    | 1                          |       |         |         |               |              |
| Policy Configuration    |                                         |                            |       |         |         |               |              |
| Firewall                |                                         |                            |       |         |         |               |              |
| Privilege               | Policy Name                             | Policy 2                   |       |         |         |               |              |
| Q05                     | Firewall Profile                        | Firewall 2 •               |       |         |         |               |              |
| Specific Routes         | Drivilago Drofila                       | Drivilogo 2                |       |         |         |               |              |
| Blacklists              | Privilège Profile                       | Privilege 2 •              |       |         |         |               |              |
| Privilege Lists         | QoS Profile                             | QoS 2 🔻                    |       |         |         |               |              |
| Additional Controls     | Specific Route Profile                  | Specific Route 2           |       |         |         |               |              |
|                         | Prefer DHCP Pool                        | None 🔻                     |       |         |         |               |              |
|                         |                                         |                            | Apply | Cancel  |         |               |              |

Go to *Users > Firewall* and select Firewall 2 to configure *User Firewall Rules* to block a user's access to an IP Address or Web Domain.

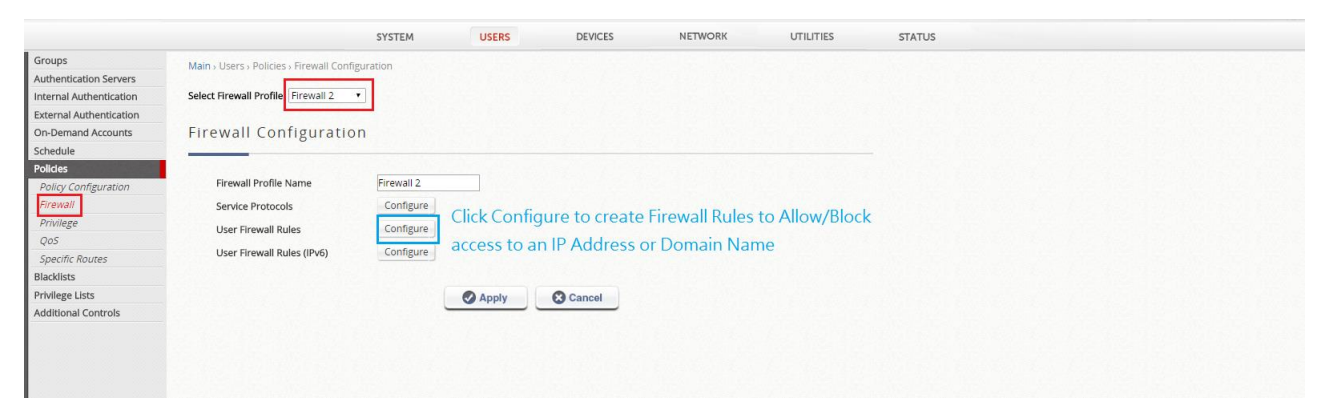

#### Click the Add button to create a new Firewall Rule.

|                                  |                     |                 | S            | YSTEM            | USERS              | DEVICES                | NETWOR  | <        | UTILITIES  |
|----------------------------------|---------------------|-----------------|--------------|------------------|--------------------|------------------------|---------|----------|------------|
| Groups<br>Authentication Servers | Main > Users > Poli | cies > Firewall | Configuratio | on > Firewall    |                    |                        |         |          |            |
| Internal Authentication          | Firewall Pi         | rofile 2        | - Firew      | all Rules        |                    |                        |         |          |            |
| External Authentication          |                     |                 |              |                  |                    |                        |         |          |            |
| On-Demand Accounts               | Add De              | lete Enable     | Disable      | Click A          | dd to create       | e a Firewall Rule      | 2       |          |            |
| Policies                         |                     |                 |              |                  |                    |                        |         |          | _          |
| Policy Configuration             | No.                 | Status          | Action       | Rule Name        | Source             | Destination            | Service | Schedule | Operation  |
| Firewall                         |                     |                 |              |                  | Source Interface   | Destination Interface  |         |          |            |
| Privilege                        |                     |                 |              | (Total:0) MFirst | t • Prev Next• Las | ter Go to Page 🔹 (Page | :1/1)   | Row per  | Page: 20 • |
| QoS<br>Garaifa Davara            |                     |                 |              |                  |                    |                        |         |          |            |
| Blacklists                       |                     |                 |              |                  |                    |                        |         |          |            |
| Privilege Lists                  |                     |                 |              |                  |                    |                        |         |          |            |
| Additional Controls              |                     |                 |              |                  |                    |                        |         |          |            |
|                                  |                     |                 |              |                  |                    |                        |         |          |            |
|                                  |                     |                 |              |                  |                    |                        |         |          |            |
|                                  |                     |                 |              |                  |                    |                        |         |          |            |

Configure a new Firewall Rule (BlockFacebook) with preferred Source and Destination.

|                                                                         |                                                               | SYSTEM                                                                                                    | S DEVICES                       | NETWORK UTILITIES STATUS                                                                                                    |
|-------------------------------------------------------------------------|---------------------------------------------------------------|----------------------------------------------------------------------------------------------------|---------------------------------|----------------------------------------------------------------------------------------------------|
| Groups<br>Authentication Servers<br>Internal Authentication             | Main > Users > Policies > Policy Cor<br>Policy 2 - Edit Filte | nfiguration > Policies > Firewall Configuration > Policies > Firewall Configuration > Policies > Firewall Configu | ration > Firewall > Edit Filter | Rufe                                                                                                    |
| External Authentication<br>On-Demand Accounts<br>Schedule               | Rule Number                                                   | new Epto                                                                                                    | Pulo Namo                       |                                                                                                    |
| Policies<br>Policy Configuration<br>Firewall<br>Privilege<br>QoS        | Rule Name<br>Source                                           | BlockFacebook All<br>Interface/Zone All<br>IP Address • 0.0<br>Subnet Mask 0.                                     | L                               | Select the Souce Interface/Service Zone and the IP Address/Subnet<br>Mask.                                                              |
| Specific Routes<br>Blacklists<br>Privilege Lists<br>Additional Controls | Destination                                                   | MAC Address Interface/Zone Al Domain Name  Subnet Mask 2:                                                         |                                 | 0.0.0.0/0.0.0 means all source IP Addresses<br>Select the Destination Interface/Service Zone<br>Select either IP Address or Domain Name |
|                                                                         | Service Protocol<br>Action<br>Schedule                        | ALL   Block  Pass Always  Recurring  O                                                                            | ne Time                         | Select to Block or Pass traffic from<br>Source to Destination                                                                           |
|                                                                         |                                                               | Apply                                                                                                    | Cancel                          |                                                                                                    |

Check the checkbox and click the Enable button to *Activate* & *Enable* the *Firewall Rule*.

|                               |                |        |               |            | SYSTEM             | USERS            | DEVICES               | NETWOR  | к        | UTILITIES |         |
|-------------------------------|----------------|--------|---------------|------------|--------------------|------------------|-----------------------|---------|----------|-----------|---------|
| Groups                        | Main , Users , | Polici | es > Firewall | Configurat | on Firewall        |                  |                       |         |          |           |         |
| Authentication Servers        |                |        |               |            |                    |                  |                       |         |          |           |         |
| Internal Authentication       | Firewall       | Pre    | ofile 2       | - Firev    | vall Rules         |                  |                       |         |          |           |         |
| External Authentication       |                |        |               |            |                    |                  |                       |         |          |           |         |
| On-Demand Accounts            |                | 0.1    |               |            | Chock th           | Eirowall R       | ulo & click Enak      | olo     |          |           |         |
| Schedule                      | Add            | Dele   | Enable        | Disable    | J CHECK III        | ernewann         | ule & click Linak     | Ne      |          |           |         |
| Policies                      |                |        |               |            |                    | Source           | Destination           |         |          |           |         |
| Policy Configuration          |                | No.    | Status        | Action     | Rule Name          | Source Interface | Destination Interface | Service | Schedule | Operation |         |
| Firewall                      |                |        |               |            |                    | ANY              | water facebook com    |         |          |           |         |
| Privilege                     |                | 1      | Disabled      | Block      | BlockFacebook      | 000              | www.iacebook.com      | ALL     | always   | ways Move | ys Move |
| QUS<br>Casalifa Davina        |                |        |               |            |                    | ALL              | ALL                   |         |          |           |         |
| Plackliste                    |                |        |               |            | (Total-1) te First | Prev Next + Last | Go to Page 1 . (Page  | 1/1)    | Row per  | Page 20 . |         |
| Didukiisus<br>Dahillaga Lista |                |        |               |            |                    |                  |                       |         |          |           |         |
|                               |                |        |               |            |                    |                  |                       |         |          |           |         |

Go to *Users > Policies > Privilege 2* to configure the *Maximum Concurrent Sessions* of each user under this Policy. (Default = 500)

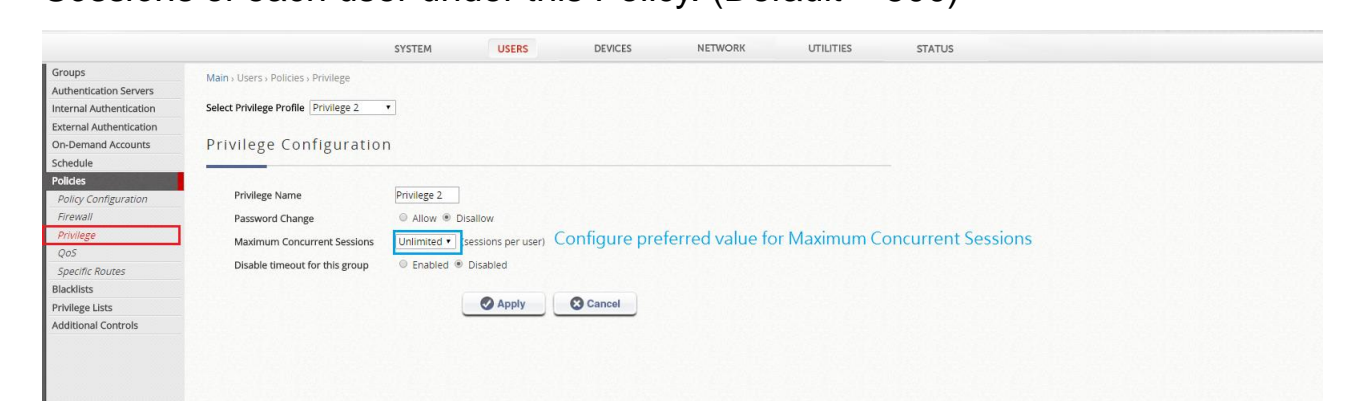

#### 4.11 Users – User Groups Configuration

Go to *Users > Groups > Configuration* and select *Group 1* to configure the Group parameters, Service Zones Group 1 is allowed access to and the Policy Profile applied when an account in this group connects to the specified Service Zone.

Here we rename the Group Name of Group1 as Guest, with 2 for Number of devices which are allowed to login, and assign Policy 1 for Default Service Zone.

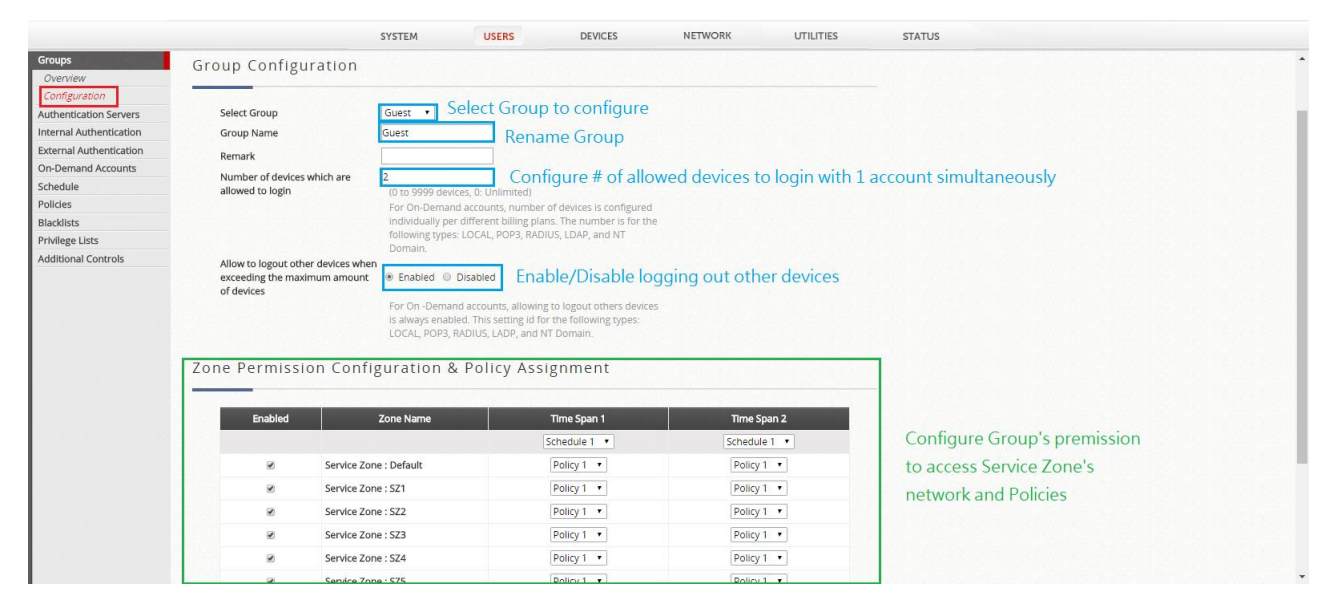

Here we select and rename Group 2 as Staff, with unlimited Number of devices which are allowed to login, and assign Policy 2 for Default Service Zone.

|                               |                              | SYSTEM              | USERS                                           | DEVICES                  | NETWORK  | UTILITIES |  |
|-------------------------------|------------------------------|---------------------|-------------------------------------------------|--------------------------|----------|-----------|--|
| Groups                        | Group Configuration          | on                  |                                                 |                          |          |           |  |
| Overview                      |                              |                     |                                                 |                          |          |           |  |
| Authentication Servers        | Select Group                 | Staff •             |                                                 |                          |          |           |  |
| Internal Authentication       | Group Name                   | Staff               |                                                 |                          |          |           |  |
| External Authentication       | Remark                       |                     |                                                 |                          |          |           |  |
| On-Demand Accounts            | Number of devices which a    | re 0                |                                                 |                          |          |           |  |
| Schedule                      | allowed to login             | (0 to 9999 dev      | ices, 0: Unlimited)                             | af daviana in anafarana  |          |           |  |
| Policies                      |                              | individually pe     | nd accounts, number<br>er different billing pla | ns. The number is for th | e        |           |  |
| Blacklists<br>Privilage Lists |                              | following type      | s: LOCAL, POP3, RAD                             | IUS, LDAP, and NT        |          |           |  |
| Additional Controls           | Allow to logout other device | es when             |                                                 |                          |          |           |  |
|                               | Zone Permission C            | LOCAL, POP3,        | RADIUS, LADP, and M                             | IT Domain.<br>Ignment    |          |           |  |
|                               | Enabled                      | Zone Name           |                                                 | Time Span 1              | Time Sj  | oan 2     |  |
|                               |                              |                     |                                                 | Schedule 2 🔹             | Schedul  | 2 •       |  |
|                               | 🗷 Sen                        | vice Zone : Default |                                                 | Policy 2 🔹               | Policy . | 2 •       |  |
|                               | ☑ Sen                        | vice Zone : SZ1     |                                                 | Policy 2 🔹               | Policy.  | 2 🔻       |  |
|                               | 🖉 Sen                        | vice Zone : SZ2     |                                                 | Policy 2 ·               | Policy   | 2 •       |  |
|                               | ☑ Sen                        | vice Zone : SZ3     |                                                 | Policy 2 🔻               | Policy.  | 2 🔹       |  |
|                               | ☑ Ser                        | vice Zone : SZ4     |                                                 | Policy 2 🔹               | Policy   | 2 •       |  |
|                               | ☑ Sen                        | vice Zone : SZ5     |                                                 | Policy 2 ·               | Policy.  | 2 🔻       |  |

Go to *Users* > *Groups* > *Overview* to check if the authentication and group relationship are correctly mapping here.

|                                                                                                    | SYSTEM                                                                                                    | USERS                           | DEVICES NETWORK                                                                                                    | UTILITIES                                                                                                 | STATUS                      |
|----------------------------------------------------------------------------------------------------|----------------------------------------------------------------------------------------------------|---------------------------------|----------------------------------------------------------------------------------------------------|----------------------------------------------------------------------------------------------------|-----------------------------|
| Groups<br>Overview<br>Configuration<br>Authentication Servers<br>Internal Authentication<br>External Authentication | Main + Users + Groups + Overview<br>This page gives a summary of which Aut<br>the corresponding Group.<br>Group Overview | hentication Servers are used fo |                                                                                                    | Guest Group is the Default<br>Group for all Authentication<br>Types including the Guest<br>Authentication |                             |
| On-Demand Accounts                                                                                                  | Group                                                                                                    | Name                            | Auth                                                                                                    | entication Type                                                                                           |                             |
| Schedule<br>Policies<br>Blacklists<br>Privilege Lists<br>Additional Controls                                        | Gue                                                                                                    | st                              | Billing Plan 1<br>Billing Plan 2<br>Guest<br>POP3-Server 5<br>RADIUS-Server 2-Default<br>LDAP-Server 4-Default<br>NT Domain-Server 3<br>StP |                                                                                                    |                             |
|                                                                                                    | Sta                                                                                                    | ff                              | Local                                                                                                    |                                                                                                    |                             |
|                                                                                                    | Grou                                                                                                    | р 3                             |                                                                                                    |                                                                                                    | Staff Group has been        |
|                                                                                                    | Grou                                                                                                    | p 4                             |                                                                                                    |                                                                                                    | selected as the Staff Local |
|                                                                                                    | Grou                                                                                                    | p 5                             |                                                                                                    |                                                                                                    | User Account: staff         |
|                                                                                                    | Grou                                                                                                    | р б                             |                                                                                                    |                                                                                                    | Oser Account. stan          |
|                                                                                                    | Grou                                                                                                    | p 7                             |                                                                                                    |                                                                                                    |                             |
|                                                                                                    | Grou                                                                                                    | p 8                             |                                                                                                    |                                                                                                    |                             |
|                                                                                                    |                                                                                                    |                                 |                                                                                                    |                                                                                                    |                             |

#### 4.12 Use WAPM on EWS to manage ECW

Go to *Devices*, Enable *Wide Area AP Management* and click Enter to configure WAPM.

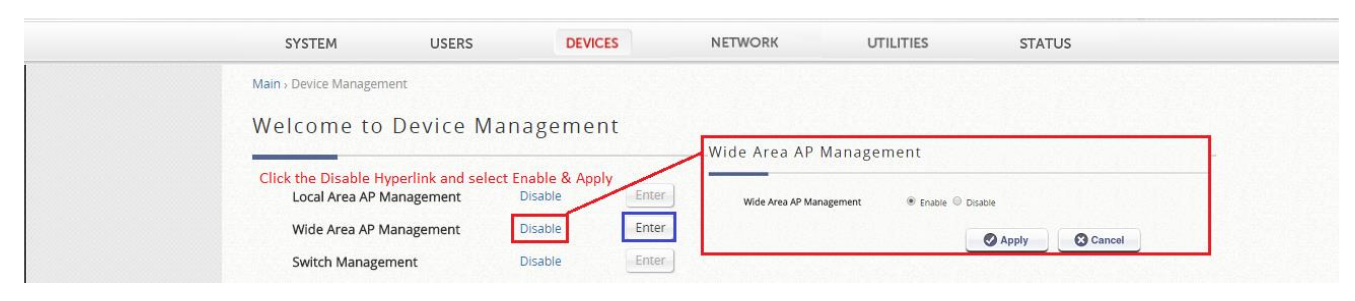

#### 4.12.1 Edit WAPM Templates

Go to *Devices > Wide Area AP Management > Template,* rename the Template Name then apply, configure each item.

|                      | SYSTEM USE                        | ERS DEVICES                   | NETWORK | UTILITIES | STATUS |  |
|----------------------|-----------------------------------|-------------------------------|---------|-----------|--------|--|
| AP List              | Main > Device Management > Wide / | Area AP Management > Template |         |           |        |  |
| Мар                  | Tomplato AD Cotti                 | ng                            |         |           |        |  |
| AP Grouping          | Template AP Setti                 | ng                            |         |           |        |  |
| WDS List             |                                   |                               |         |           |        |  |
| Backup Configuration | Select Template                   | 1: Template 1 🔹               |         |           |        |  |
| Firmware             | Template Name                     | HQ-AP                         | Apply   |           |        |  |
| CAPWAP               | Country Code                      | USA 🔻                         |         |           |        |  |
| Rogue AP Detection   | General Settings                  | Configure                     |         |           |        |  |
| AP LOad Balancing    | VAP Configuration                 | Configure                     |         |           |        |  |
|                      | Security Settings                 | Configure                     |         |           |        |  |
|                      | Advanced Wireless Setting         | configure                     |         |           |        |  |
|                      | Hotspot 2.0 Settings              | Configure                     |         |           |        |  |
|                      | Firewall Settings                 | Configure                     |         |           |        |  |

#### **General Settings**

Select each card and check if the parameters are able to fit the network. After edit, click the Apply to save the configuration.

|                      | SYSTEM                | USERS                 | DEVICES                  | NETWORK                 | UTILITIES           | STATUS               |
|----------------------|-----------------------|-----------------------|--------------------------|-------------------------|---------------------|----------------------|
| AP List              | Main > Device Managem | ent › Wide Area AP Ma | nagement > Template > Ge | neral Settings          |                     |                      |
| Мар                  |                       |                       |                          |                         |                     |                      |
| AP Grouping          | General Sett          | tings - 1: Te         | mplate 1                 |                         |                     |                      |
| Template             |                       |                       |                          |                         |                     |                      |
| WDS List             | RE Card Name          |                       |                          | and adit DE CARD A (2.4 |                     |                      |
| Backup Configuration | RF Card Name          |                       | RF CARD A - Select       | and edit KF CARD A (2.4 | 0), NF CAND B (30)  |                      |
| Firmware             | Band                  |                       | 802.11g+802.11n 🔻 🗐      | Pure 11n                |                     |                      |
| CAPWAP               | Short Preamble        |                       | Disable Schable          |                         |                     |                      |
| Rogue AP Detection   | Short Guard Int       | erval                 | Disable Disable          |                         |                     |                      |
| AP Load Balancing    | - Shore Guard Inc     |                       | O DISABle O LITABle      |                         |                     |                      |
|                      | Channel Width         |                       | 20 MHz 🔻                 |                         |                     |                      |
|                      | Channel               |                       | 6 🔻                      |                         |                     |                      |
|                      | Max Transmit R        | ate                   | Auto 🔻                   |                         |                     |                      |
|                      | Transmit Power        |                       | Level 1 V                |                         | Confirm the setting | are suit for network |
|                      | ACK Timeout           |                       | 0 *(0 - 255, 0:Auto      | . Unit:4 micro seconds) |                     |                      |
|                      | Beacon Interval       |                       | 100 millisecond(s) *(1   | 00 - 500ms)             |                     |                      |
|                      | Airtime Fairness      | 5                     | O Disable 🖲 Fair Acces   | s 🔘 Preferred Access    |                     |                      |
|                      | Packet Delay Th       | reshold               | 1000 millisecond(s) *(1  | 00 - 5000ms, 0:Disable) |                     |                      |
|                      | Idle Timeout          |                       | 300 second(s) *(60 - 6   | 60000)                  |                     |                      |
|                      | Band Steering         |                       | Disable O Enable         |                         |                     |                      |
|                      |                       | 1925.40.2012          | Aggressive               |                         |                     |                      |

### **VAP Configuration**

|                      | SYSTEM                | USERS                 | DEVICES                  | NETWORK                 | UTILITIES | STATUS |  |
|----------------------|-----------------------|-----------------------|--------------------------|-------------------------|-----------|--------|--|
| AP List              | Main > Device Managem | ent > Wide Area AP Ma | nagement > Template > VA | P Configuration         |           |        |  |
| Мар                  |                       |                       |                          |                         |           |        |  |
| AP Grouping          | VAP Configu           | ration - 1:           | Femplate 1               |                         |           |        |  |
| Template             |                       |                       |                          |                         |           |        |  |
| WDS List             | Des file Norres       |                       | DE Card A - MAD 1        |                         |           |        |  |
| Backup Configuration | Profile Name          |                       | RF Card A : VAP-1 •      | Select Profile of VAP   |           |        |  |
| Firmware             | VAP                   |                       | Disable Inable           | Select to enable this V | /AP       |        |  |
| CAPWAP               | Profile Name          |                       |                          | Assign a Profile Name   | 9         |        |  |
| Rogue AP Detection   | FSSID                 |                       |                          | Assign a SSID           |           |        |  |
| AP Load Balancing    | Listick Decided       |                       |                          | 1 1019576 0 Disable)    |           |        |  |
|                      | Uplink Bandwid        | th                    | U KDILS/S *(             | 1-1048576, 0:Disable)   |           |        |  |
|                      | Downlink Bandy        | vidth                 | 0 Kbits/s *(             | 1-1048576, 0:Disable)   |           |        |  |
|                      | VLAN ID               |                       | O Disable   Enable       |                         |           |        |  |
|                      |                       |                       | VLAN ID 1000 *(1-4       | 094)                    |           |        |  |
|                      | Uplink 802.1p         |                       | Best Effort (BE)         | •                       |           |        |  |
|                      | CADWAD Turnel         |                       | Complete Tuppel          | Select Complete Tun     | nel and   |        |  |
|                      | CAPWAP TUNNEI         | Interface             | complete funner •        | Service Zone and the    | VIAN      |        |  |
|                      | Service Zone          |                       | n26 T                    | ID will auto-change     |           |        |  |
|                      |                       |                       |                          | is the date change      |           |        |  |
|                      |                       |                       |                          | Apply 🛛 😢 Cance         | el        |        |  |

We can use same procedure to configure other VAP.

### **Security Configuration**

|                      | SYSTEM                 | USERS                 | DEVICES                  | NETWORK               | UTILITIES           | STATUS  |
|----------------------|------------------------|-----------------------|--------------------------|-----------------------|---------------------|---------|
| AP List              | Main > Device Manageme | ent > Wide Area AP Ma | nagement > Template > Se | curity Settings       |                     |         |
| Мар                  |                        |                       |                          |                       |                     |         |
| AP Grouping          | Security Sett          | tings - 1: Te         | emplate 1                |                       |                     |         |
| Template             |                        |                       |                          |                       |                     |         |
| WDS List             |                        |                       |                          |                       |                     |         |
| Backup Configuration | Profile Name           |                       | RF Card A : VAP-1 🔻      |                       |                     | _       |
| Firmware             | Security Type          |                       | Open 🔻                   | Select the Profile an | d choose the Securi | ty Type |
| CAPWAP               |                        |                       |                          |                       |                     |         |
| Rogue AP Detection   |                        |                       |                          |                       |                     |         |
| AP Load Balancing    |                        |                       |                          |                       | e                   |         |

If you would like to use 802.1x authentication, please select WPA-Enterprise.

### Advanced Wireless Configuration

|                      | SYSTEM                     | USERS           | DEVICES                  | NETWORK                    | UTILITIES              | STATUS                   |     |
|----------------------|----------------------------|-----------------|--------------------------|----------------------------|------------------------|--------------------------|-----|
| AP List              | Main > Device Management > | Wide Area AP Ma | anagement > Template > / | Advanced Wireless Settings |                        |                          |     |
| Мар                  |                            |                 | 0 1                      |                            |                        |                          |     |
| AP Grouping          | Advanced Wire              | less Sett       | ings - 1: Ter            | nplate 1                   |                        |                          |     |
| Template             |                            |                 |                          |                            |                        |                          |     |
| WDS List             | Drafile Name               |                 | RE Card A . VAD 1        |                            |                        |                          |     |
| Backup Configuration |                            |                 | RF Card A : VAP-1 •      |                            |                        |                          |     |
| Firmware             | RTS Threshold              |                 | 2346 *(1 - 2346)         |                            |                        |                          |     |
| CAPWAP               | Fragment Threshold         |                 | 2346 *(256 - 2346)       |                            |                        |                          |     |
| Rogue AP Detection   | DTIM period                |                 | 1 *(1 - 15)              |                            |                        |                          |     |
| AP Load Balancing    | Consecutive Retries        | Threshold       | 5 *(2 - 50, 0:Disa       | ible)                      |                        |                          |     |
|                      | Broadcast SSID             |                 | Disable    Enable        | Select to broadcast t      | he SSID or not         |                          |     |
|                      | Wireless Station Isola     | ation           | 🔍 Disable 💿 Enable       | If you allow the clien     | ts connect to this SSI | D could access each othe | er, |
|                      | WMM                        |                 | 🔘 Disable 🖲 Enable       | please disable it          |                        |                          |     |
|                      | IAPP                       |                 | 🔘 Disable 🖲 Enable       |                            |                        |                          |     |
|                      | Multicast-to-Unicast       | Conversion      | Disable                  |                            |                        |                          |     |
|                      | TX STBC                    |                 | 🔘 Disable 💿 Enable       |                            |                        |                          |     |
|                      | Multicast/Broadcast        | Rate            | 5.5M ¥                   |                            |                        |                          |     |
|                      | Management Frame           | Rate            | 5.5M ¥                   |                            |                        |                          |     |
|                      | Receving RSSI Thresh       | old             | -80 *(-95 ~ 0, 0:dis     | able)                      |                        |                          |     |
|                      |                            |                 |                          | Apply S Can                | cel                    |                          |     |

#### 4.12.2 Establish CAPWAP Tunnel from AP to EWS

|                      | SYSTEM USERS                              | DEVICES                       | NETWORK | UTILITIES | STATUS |
|----------------------|-------------------------------------------|-------------------------------|---------|-----------|--------|
| NP List              | Main > Device Management > Wide Area AP M | Anagement - CAPWAP            |         |           |        |
| Иар                  |                                           |                               |         |           |        |
| AP Grouping          | CAPWAP Configuration                      | 1                             |         |           |        |
| emplate              |                                           |                               |         |           |        |
| VDS List             |                                           |                               |         |           |        |
| Backup Configuration | CAPWAP Status                             | 🖲 Enable 🔘 Disable            |         |           |        |
| irmware              | Apply Certificate to APs                  | DEFAULT V                     |         |           |        |
| CAPWAP               | IP Address For Control Channel            | 100 64 144 254                |         |           |        |
| togue AP Detection   | in Address for control channel            |                               |         |           |        |
| P Load Balancing     | IP Netmask For Control Channel            | 255.255.255.128 (125) ▼       |         |           |        |
|                      | Control Channel IP Range                  | 100.64.144.1 ~ 100.64.144.253 |         |           |        |

Go to *AP* > *System* > *CAPWAP*, and edit CAPWAP Configuration then apply and reboot. Please make sure AP's uplink could reach AC, otherwise the CAPWAP tunnel cannot build.

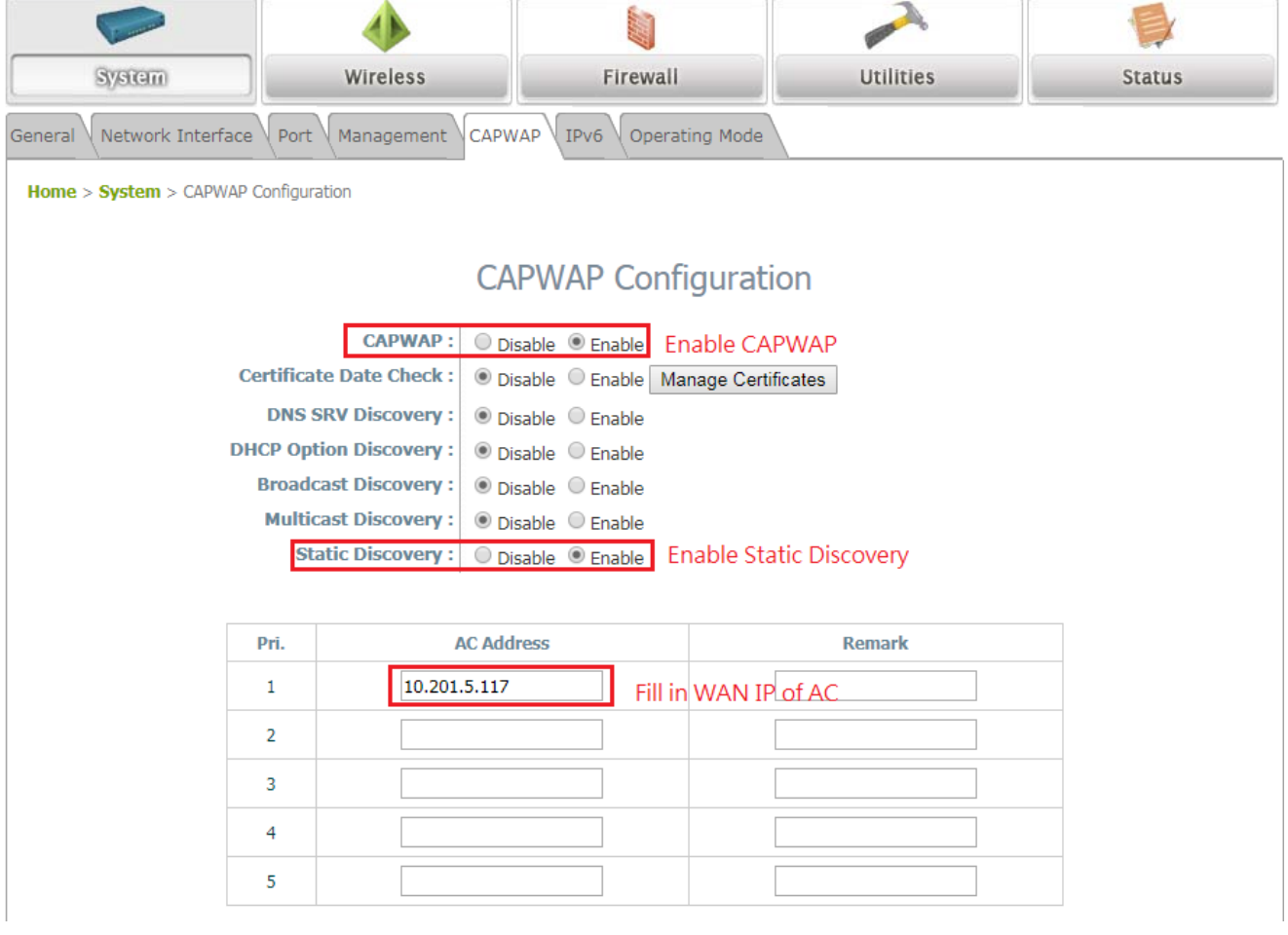

After Reboot, the AP would auto connect to EWS, the overview page could confirm the status of CAPWAP. Also, could monitor this at AP List from EWS.

|                              | 4                        |                  |          |                 | •           | 1          |          |
|------------------------------|--------------------------|------------------|----------|-----------------|-------------|------------|----------|
| System                       | Wireless                 | Firewall         |          | Utiliti         | es          | 80         | 106      |
| Overview Interfaces Associ   | ated Clients Link Status | Event Log Monito | r        | <u></u>         |             |            |          |
| Home > Status > System Overv | iew                      |                  |          |                 |             |            |          |
|                              |                          | System Ove       | erview   |                 |             |            |          |
|                              |                          |                  |          |                 |             |            |          |
| r 🎓 System 🗕                 |                          | — <u>(</u>       | Radio    | Status —        |             |            |          |
| System Name                  | TS-Joyce                 | RF Ca            | d I      | MAC Address     | Band        | Channel    | TX Power |
| Firmware Version             | 3.42.10                  | RF Card          | A 00     | :1F:D4:04:F8:0A | 802.11g+n   | 11         | 28 dBm   |
| Build Number                 | 1.36.2.6-1.8992.2.7      | RF Card          | B 00     | :1F:D4:04:F8:0B | 802.11ac    | 36         | 17 dBm   |
| Location                     | Tainei Tiawan            |                  |          |                 |             |            |          |
| Site                         | FN-A                     |                  |          |                 |             |            |          |
| Device Time                  | 2017/07/03 16:33:56      |                  |          |                 |             |            |          |
| System Un Time               | 0 days 12:22:27          |                  |          |                 |             |            |          |
| CDII/RAM Usage               | 48.08% / 30.62% Plot     |                  |          |                 |             |            |          |
| Operating Mode               | 40.0070 / 30.0270 FIOL   |                  |          |                 |             |            |          |
| operating rioue              | Ar                       |                  |          |                 |             |            |          |
|                              | 00:1F:D4:04:F8:08        |                  | AP Sta   | tus             |             |            |          |
| IP Address                   | 192.168.5.246            |                  |          | RF Card Name    | : RF Card A | ·          |          |
| Subnet Mask                  | 255,255,255,0            | Profile          | DC       | 51D 013         | Setto Se    | ecurity On | line TUN |
| Gateway                      | 192.168.5.252            | VAP-1            | 00.1E-D4 | :04:F8:00 cin   | -802 1x WD  | Type Clie  | ents TON |
|                              |                          |                  | 30.11.04 | io in ologi up  |             |            |          |
| CAPWAP                       |                          | IP               | v6       |                 |             |            |          |
| Status                       | Run(10.201.5.117)        |                  | Stat     | us Disabled     |             |            |          |
| Data Channel                 | Active                   |                  | otat     | 21000100        |             |            |          |
|                              |                          |                  |          |                 |             |            |          |

### 4.12.3 Applying the template

Select the APs and click Applying template to configure multiple APs at the same time.

| Edge-corE                                                                    | B                                  |                                                               |                               | 10.201.5.117/OutdoorEquipmentManagement/Template.shtml?refer_p;     Mizar     Apply Settings                                                                                                    | rd <b>?</b> Help |
|------------------------------------------------------------------------------|------------------------------------|---------------------------------------------------------------|-------------------------------|----------------------------------------------------------------------------------------------------|------------------|
|                                                                              | SYSTEM                             | USERS                                                         | DEVICES                       | hppiy seeings                                                                                                    |                  |
| AP List<br>Map<br>AP Grouping<br>Template                                    | Main, Device Managen               | nent 3 Wide Area AP Mar                                       | nagement > AP List            | Apply template     Select Template     T:HQ     T     Change password                                                                                                    |                  |
| WDS List<br>Backup Configuration<br>Firmware<br>CAPWAP<br>Rogue AP Detection | Type<br>Status<br>Tunnel<br>Name ▼ | A<br>A<br>N                                                   | I T<br>I T<br>one T<br>iearch | New Password vup to 32 characters Re-enter New Password Apply Cancel                                                                                                    |                  |
| AP Load Balancing                                                            | Add Delete                         | ] Add to Map / Floor F                                        | Plan Backup Confi             | g Restore Config Upgrade Apply Settings Reboot                                                                                                    |                  |
|                                                                              | EAP760                             | Iame         IP           4F3         10.71.5.130         00: | MAC N<br>1F:D4:03:10:9C Ove   | Iap         Template         Status         # of Users         Tunnel         AP Admin Web         CAPWAP         AP Ver.           rview         5         Online         0         Edit         System Overview ▼         RUN         3.42.10 |                  |
|                                                                              |                                    |                                                               | (Total 1) 📭                   | First  Prev Next Go to Page 1 Row per Page 80                                                                                                    |                  |

### After click Apply, the status of AP would become Applying.

|                      | SYSTEM                | USERS                | DEVICES                  | NETWORK                           | UTILITIES             | STATUS                  |  |
|----------------------|-----------------------|----------------------|--------------------------|-----------------------------------|-----------------------|-------------------------|--|
| AP List              | Main » Device Managem | ent > Wide Area AP N | Management⇒ AP List      |                                   |                       |                         |  |
| Мар                  |                       |                      |                          |                                   |                       |                         |  |
| AP Grouping          | APList                |                      |                          |                                   |                       |                         |  |
| Template             |                       |                      |                          |                                   |                       |                         |  |
| WDS List             |                       |                      |                          |                                   |                       |                         |  |
| Backup Configuration | Туре                  |                      | EAP760 •                 |                                   |                       |                         |  |
| Firmware             | Status                |                      | All 🔻                    |                                   |                       |                         |  |
| CAPWAP               | Tunnel                |                      | None 🔻                   |                                   |                       |                         |  |
| Rogue AP Detection   | Name 🔻 4F3            |                      | Search                   |                                   |                       |                         |  |
| AP Load Balancing    |                       |                      |                          |                                   |                       |                         |  |
|                      |                       |                      |                          |                                   | Refresh Interval Disa | ble Auto Refresh        |  |
|                      |                       |                      |                          |                                   |                       |                         |  |
|                      | Add Delete            | Add to Map / Floo    | or Plan Backup Config    | Restore Config Upgrade            | Apply Settings Reboo  | ot                      |  |
|                      |                       |                      |                          | Tamalata Status H a               | fileere Turnel AD A   |                         |  |
|                      |                       |                      | мас мар                  | o rempiate status # o             | r Osers Tunner AP A   | amin web CAPWAP AP ver. |  |
|                      | EAP760                | 4F3 10.71.5.130 (    | 00:1F:D4:03:10:9C Overvi | ew 5 Applying                     | 0 Edit Go             | RUN 3.42.10             |  |
|                      |                       |                      | (Total 1) 📭              | rst ⇔Prev Next⇒ Last <b>⇒i Go</b> | to Page 1 🔻           | Row per Page 80 🔻       |  |

# When AP successfully been applied, the status would become online and you can click Go button to access the web page of AP.

|                  | STSTEM                                                                                                    | USERS                                                                                                    | DEVICES              | NETWOR                                                                                                    | K 01                                                                                                    | TILITIES                                                                                                    | STATU                                                                                   | US                                  |
|------------------|----------------------------------------------------------------------------------------------------|----------------------------------------------------------------------------------------------------|----------------------|----------------------------------------------------------------------------------------------------|----------------------------------------------------------------------------------------------------|----------------------------------------------------------------------------------------------------|-----------------------------------------------------------------------------------------|-------------------------------------|
| st               | Main > Device Manageme                                                                                                    | nt > Wide Area AP Manag                                                                                                    | gement - AP List     |                                                                                                    |                                                                                                    |                                                                                                    |                                                                                         |                                     |
|                  |                                                                                                    |                                                                                                    |                      |                                                                                                    |                                                                                                    |                                                                                                    |                                                                                         |                                     |
| rouping          | AP List                                                                                                    |                                                                                                    |                      |                                                                                                    |                                                                                                    |                                                                                                    |                                                                                         |                                     |
| late             |                                                                                                    |                                                                                                    |                      |                                                                                                    |                                                                                                    |                                                                                                    |                                                                                         |                                     |
| List             | -                                                                                                    |                                                                                                    |                      |                                                                                                    |                                                                                                    |                                                                                                    |                                                                                         |                                     |
| up Configuration | Туре                                                                                                    | EAP                                                                                                    | 760 •                |                                                                                                    |                                                                                                    |                                                                                                    |                                                                                         |                                     |
| ware             | Status                                                                                                    | All                                                                                                    |                      |                                                                                                    |                                                                                                    |                                                                                                    |                                                                                         |                                     |
| AP Detection     | Name T                                                                                                    | 503                                                                                                    | e ·                  |                                                                                                    |                                                                                                    |                                                                                                    |                                                                                         |                                     |
| ad Balancing     | Name •                                                                                                    | 568                                                                                                    |                      |                                                                                                    |                                                                                                    |                                                                                                    |                                                                                         |                                     |
| da balancing     |                                                                                                    |                                                                                                    |                      |                                                                                                    |                                                                                                    |                                                                                                    |                                                                                         |                                     |
|                  |                                                                                                    |                                                                                                    |                      |                                                                                                    | Refre                                                                                                    | sh Interval Disab                                                                                                    | le Auto Refres                                                                          | sh 🔻 Refre                          |
|                  | Add Delete                                                                                                    | Add to Map / Floor Pla                                                                                                    | n Backup Config      | Restore Config                                                                                                    | Upgrade Apply Se                                                                                                    | ettings Reboot                                                                                                    |                                                                                         |                                     |
|                  |                                                                                                    |                                                                                                    |                      |                                                                                                    |                                                                                                    |                                                                                                    |                                                                                         |                                     |
|                  | Type National Type                                                                                                    | me IP                                                                                                    | МАС Мар              | Template Statu                                                                                                    | s # of Users Tunn                                                                                                    | el AP Adn                                                                                                    | nin Web                                                                                 | CAPWAP                              |
|                  |                                                                                                    |                                                                                                    |                      |                                                                                                    |                                                                                                    | System Over                                                                                                    | view 🔻                                                                                  |                                     |
|                  | EAP760 4F                                                                                                    | 3 10.71.5.130 00:1F:                                                                                                    | D4:03:10:9C Overview | 1 Onlin                                                                                                    | e 0 Edit                                                                                                    | Go                                                                                                    |                                                                                         | RUN                                 |
|                  |                                                                                                    |                                                                                                    |                      |                                                                                                    |                                                                                                    |                                                                                                    |                                                                                         |                                     |
|                  |                                                                                                    |                                                                                                    | (rotari) vernst      | errev wexter Lo                                                                                                    | Star Of to Page 1                                                                                                    |                                                                                                    |                                                                                         | Now per Pag                         |
|                  |                                                                                                    |                                                                                                    |                      |                                                                                                    |                                                                                                    |                                                                                                    |                                                                                         |                                     |
|                  |                                                                                                    | 4                                                                                                    | 1                    | 1                                                                                                    |                                                                                                    |                                                                                                    | E                                                                                       | 4                                   |
|                  | Line and Line and Lin | • • • • • • • • • • • • • • • • • • •                                                                                                    |                      |                                                                                                    | The second second second second second second second second second second second second second second second s                                                                                                    | °                                                                                                    |                                                                                         | 1                                   |
|                  | System                                                                                                    | Wireless                                                                                                    | Fire                 | ewall                                                                                                    | Utilitie                                                                                                    | es                                                                                                    | Sie                                                                                     | atus                                |
| -                |                                                                                                    |                                                                                                    |                      |                                                                                                    |                                                                                                    |                                                                                                    |                                                                                         |                                     |
|                  | Home > Status > System Ove                                                                                                    | erview                                                                                                    |                      |                                                                                                    |                                                                                                    |                                                                                                    |                                                                                         |                                     |
|                  | Home > Status > System Ove                                                                                                    | erview                                                                                                    | System               | Overview                                                                                                    | 1                                                                                                    |                                                                                                    |                                                                                         |                                     |
|                  | Home > Status > System Ove                                                                                                    | erview                                                                                                    | System               | Overview                                                                                                    | Status                                                                                                    |                                                                                                    |                                                                                         |                                     |
|                  | Home > Status > System Ove                                                                                                    | erview                                                                                                    | System               | Overview                                                                                                    | Status —                                                                                                    | Pand                                                                                                    | Channel                                                                                 | TY Deve                             |
|                  | Home > Status > System Over                                                                                                    | arview<br>4F3                                                                                                    | System               | Overview Radio RF Card                                                                                                    | Status                                                                                                    | Band                                                                                                    | Channel                                                                                 | TX Power                            |
|                  | Home > Status > System Over<br>System —<br>System Name<br>Firmware Version                                                                                                    | 4F3<br>3.42.10                                                                                                    | System               | Overview<br>Radio                                                                                                    | Status<br>MAC Address<br>:1F:D4:03:10:9E                                                                                                    | Band<br>802.11g+n                                                                                                    | Channel<br>6                                                                            | TX Power<br>28 dBm                  |
|                  | Home > Status > System Over<br>System —<br>System Name<br>Firmware Version<br>Build Number                                                                                                    | 4F3<br>3.42.10<br>1.36.2.6-1.8992.2.7                                                                                                    | System               | Overview<br>Radio<br>RF Card<br>JF Card A 00<br>JF Card B 00                                                                          | Status           MAC Address           :1F:D4:03:10:9E           :1F:D4:03:10:9F                                                                                                    | Band<br>802.11g+n<br>802.11ac                                                                                                    | Channel<br>6<br>36                                                                      | <b>TX Power</b><br>28 dBm<br>17 dBm |
|                  | Home > Status > System Over<br>System —<br>System Name<br>Firmware Version<br>Build Number                                                                                                    | 4F3<br>3.42.10<br>1.36.2.6-1.8992.2.7                                                                                                    | System               | Overview<br>Re Card<br>F Card A 00<br>F Card B 00                                                                                     | Status           MAC Address           :1F:D4:03:10:9E           :1F:D4:03:10:9F                                                                                                    | Band<br>802.11g+n<br>802.11ac                                                                                                    | Channel<br>6<br>36                                                                      | TX Power<br>28 dBm<br>17 dBm        |
|                  | Home > Status > System Over<br>System —<br>System Name<br>Firmware Version<br>Build Number<br>Location                                                                                                    | 4F3<br>3.42.10<br>1.36.2.6-1.8992.2.7                                                                                                    | System               | Overview<br>Radio<br>RF Card<br>IF Card A 00<br>IF Card B 00                                                                          | Status<br>MAC Address<br>:1F:D4:03:10:9E<br>:1F:D4:03:10:9F                                                                                                    | Band<br>802.11g+n<br>802.11ac                                                                                                    | Channel<br>6<br>36                                                                      | TX Power<br>28 dBm<br>17 dBm        |
|                  | Home > Status > System Over<br>System —<br>System Name<br>Firmware Version<br>Build Number<br>Location<br>Site                                                                                                    | 4F3<br>3.42.10<br>1.36.2.6-1.8992.2.7<br>EN-A                                                                                                    | System               | Overview<br>Re Card<br>F Card A 00<br>F Card B 00                                                                                     | Status           MAC Address           :1F:D4:03:10:9E           :1F:D4:03:10:9F                                                                                                    | Band<br>802.11g+n<br>802.11ac                                                                                                    | Channel<br>6<br>36                                                                      | TX Power<br>28 dBm<br>17 dBm        |
|                  | Home > Status > System Over<br>System —<br>System Name<br>Firmware Version<br>Build Number<br>Location<br>Site<br>Device Time                                                                                                    | 4F3<br>3.42.10<br>1.36.2.6-1.8992.2.7<br>EN-A<br>2017/06/30 01:20:32                                                                                                    | System               | Overview<br>Re Card<br>F Card A 00<br>F Card B 00                                                                                     | Status           MAC Address           :1F:D4:03:10:9E           :1F:D4:03:10:9F                                                                                                    | Band<br>802.11g+n<br>802.11ac                                                                                                    | Channel<br>6<br>36                                                                      | TX Power<br>28 dBm<br>17 dBm        |
|                  | Home > Status > System Over<br>System Mame<br>Firmware Version<br>Build Number<br>Location<br>Site<br>Device Time<br>System Up Time                                                                                                    | 4F3<br>3.42.10<br>1.36.2.6-1.8992.2.7<br>EN-A<br>2017/06/30 01:20:32<br>0 days, 0:13:41                                                                                                    | System               | Overview<br>Recard<br>F Card A 00<br>F Card B 00                                                                                      | Status           MAC Address           :1F:D4:03:10:9E           :1F:D4:03:10:9F                                                                                                    | Band<br>802.11g+n<br>802.11ac                                                                                                    | Channel<br>6<br>36                                                                      | TX Power<br>28 dBm<br>17 dBm        |
|                  | Home > Status > System Over<br>System Name<br>Firmware Version<br>Build Number<br>Location<br>Site<br>Device Time<br>System Up Time<br>CPU/RAM Usage                                                                                                    | 4F3<br>3.42.10<br>1.36.2.6-1.8992.2.7<br>EN-A<br>2017/06/30 01:20:32<br>0 days, 0:13:41<br>1.96% / 29.15% Pi                                                                                      | System               | Overview<br>Radio<br>F Card<br>F Card A 00<br>F Card B 00                                                                             | Status           MAC Address           :1F:D4:03:10:9E           :1F:D4:03:10:9F                                                                                                    | Band<br>802.11g+n<br>802.11ac                                                                                                    | Channel<br>6<br>36                                                                      | TX Power<br>28 dBm<br>17 dBm        |
|                  | Home > Status > System Over<br>System Name<br>Firmware Version<br>Build Number<br>Location<br>Site<br>Device Time<br>System Up Time<br>CPU/RAM Usage<br>Operating Mode                                                                                                    | 4F3<br>3.42.10<br>1.36.2.6-1.8992.2.7<br>EN-A<br>2017/06/30 01:20:32<br>0 days, 0:13:41<br>1.96% / 29.15% Pi<br>AP                                                                                | System               | Overview<br>Recard<br>F Card A 00<br>F Card B 00                                                                                      | Status<br>MAC Address<br>:1F:D4:03:10:9E<br>:1F:D4:03:10:9F                                                                                                    | Band<br>802.11g+n<br>802.11ac                                                                                                    | Channel<br>6<br>36                                                                      | TX Power<br>28 dBm<br>17 dBm        |
|                  | Home > Status > System Over<br>System Mame<br>Firmware Version<br>Build Number<br>Location<br>Site<br>Device Time<br>System Up Time<br>CPU/RAM Usage<br>Operating Mode                                                                                                    | 4F3<br>3.42.10<br>1.36.2.6-1.8992.2.7<br>EN-A<br>2017/06/30 01:20:32<br>0 days, 0:13:41<br>1.96% / 29.15% Pi<br>AP                                                                                | System               | Overview<br>Re Card<br>F Card A 00<br>F Card B 00                                                                                     | Status<br>MAC Address<br>:1F:D4:03:10:9F<br>:1F:D4:03:10:9F                                                                                                    | Band<br>802.11g+n<br>802.11ac                                                                                                    | Channel<br>6<br>36                                                                      | TX Power<br>28 dBm<br>17 dBm        |
|                  | Home > Status > System Over<br>System Mame<br>Firmware Version<br>Build Number<br>Location<br>Site<br>Device Time<br>System Up Time<br>CPU/RAM Usage<br>Operating Mode                                                                                                    | 4F3<br>3.42.10<br>1.36.2.6-1.8992.2.7<br>EN-A<br>2017/06/30 01:20:32<br>0 days, 0:13:41<br>1.96% / 29.15% Pi<br>AP                                                                                | System               | Overview<br>Re Card<br>F Card A 00<br>F Card B 00                                                                                     | Status<br>MAC Address<br>:1F:D4:03:10:9F<br>:1F:D4:03:10:9F                                                                                                    | Band<br>802.11g+n<br>802.11ac                                                                                                    | Channel<br>6<br>36                                                                      | TX Power<br>28 dBm<br>17 dBm        |
|                  | Home > Status > System Over<br>System Mame<br>Firmware Version<br>Build Number<br>Location<br>Site<br>Device Time<br>System Up Time<br>CPU/RAM Usage<br>Operating Mode                                                                                                    | 4F3<br>3.42.10<br>1.36.2.6-1.8992.2.7<br>EN-A<br>2017/06/30 01:20:32<br>0 days, 0:13:41<br>1.96% / 29.15% Pi<br>AP                                                                                | System               | Overview<br>Recard<br>F Card A 00<br>F Card B 00                                                                                      | Status                                                                                                    | Band<br>802.11g+n<br>802.11ac                                                                                                    | Channel<br>6<br>36                                                                      | TX Power<br>28 dBm<br>17 dBm        |
|                  | Home > Status > System Over<br>System Mame<br>Firmware Version<br>Build Number<br>Location<br>Site<br>Device Time<br>System Up Time<br>CPU/RAM Usage<br>Operating Mode                                                                                                    | 4F3<br>3.42.10<br>1.36.2.6-1.8992.2.7<br>EN-A<br>2017/06/30 01:20:32<br>0 days, 0:13:41<br>1.96% / 29.15% Pi<br>AP                                                                                | System               | Overview<br>Recard<br>F Card A 00<br>F Card B 00                                                                                      | Status<br>MAC Address<br>:1F:D4:03:10:9F<br>:1F:D4:03:10:9F                                                                                                    | Band<br>802.11g+n<br>802.11ac                                                                                                    | Channel<br>6<br>36                                                                      | TX Power<br>28 dBm<br>17 dBm        |
|                  | Home > Status > System Over<br>System —<br>System Name<br>Firmware Version<br>Build Number<br>Location<br>Site<br>Device Time<br>System Up Time<br>CPU/RAM Usage<br>Operating Mode                                                                                                    | 4F3<br>3.42.10<br>1.36.2.6-1.8992.2.7<br>EN-A<br>2017/06/30 01:20:32<br>0 days, 0:13:41<br>1.96% / 29.15% Pi<br>AP<br>CCC<br>                                                                     | System               | Overview<br>Recard<br>F Card A 00<br>F Card B 00                                                                                      | Status<br>MAC Address<br>:1F:D4:03:10:9F<br>:1F:D4:03:10:9F                                                                                                    | Band<br>802.11g+n<br>802.11ac                                                                                                    | Channel<br>6<br>36                                                                      | TX Power<br>28 dBm<br>17 dBm        |
|                  | Home > Status > System Over<br>System Mame<br>Firmware Version<br>Build Number<br>Location<br>Site<br>Device Time<br>System Up Time<br>CPU/RAM Usage<br>Operating Mode                                                                                                    | 4F3<br>3.42.10<br>1.36.2.6-1.8992.2.7<br>EN-A<br>2017/06/30 01:20:32<br>0 days, 0:13:41<br>1.96% / 29.15% Pi<br>AP<br>CC<br>00:1F:D4:03:10:9C<br>192.168.5.247                                    | System               | Overview<br>Recard<br>F Card A 00<br>F Card B 00                                                                                      | Status<br>MAC Address<br>:1F:D4:03:10:9F<br>:1F:D4:03:10:9F                                                                                                    | Band<br>802.11g+n<br>802.11ac                                                                                                    | Channel<br>6<br>36                                                                      | TX Power<br>28 dBm<br>17 dBm        |
|                  | Home > Status > System Over<br>System Name<br>Firmware Version<br>Build Number<br>Location<br>Site<br>Device Time<br>System Up Time<br>CPU/RAM Usage<br>Operating Mode                                                                                                    | 4F3<br>3.42.10<br>1.36.2.6-1.8992.2.7<br>EN-A<br>2017/06/30 01:20:32<br>0 days, 0:13:41<br>1.96% / 29.15% Pi<br>AP<br>CC<br>00:1F:D4:03:10:9C<br>192.168.5.247                                    | System               | Overview<br>Redio<br>F Card<br>F Card A 00<br>F Card B 00<br>AP Sta                                                                   | Status<br>MAC Address<br>:1F:D4:03:10:9F<br>:1F:D4:03:10:9F<br>RF Card Name                                                                                                    | Band<br>802.11g+n<br>802.11ac                                                                                                    | Channel<br>6<br>36                                                                      | TX Power<br>28 dBm<br>17 dBm        |
|                  | Home > Status > System Over<br>System Name<br>Firmware Version<br>Build Number<br>Location<br>Site<br>Device Time<br>System Up Time<br>CPU/RAM Usage<br>Operating Mode                                                                                                    | AF3<br>3.42.10<br>1.36.2.6-1.8992.2.7<br>EN-A<br>2017/06/30 01:20:32<br>0 days, 0:13:41<br>1.96% / 29.15% Pi<br>AP<br>CC<br>00:1F:D4:03:10:9C<br>192.168.5.247<br>255.255.255.0                   | System               | Overview<br>Redio<br>F Card<br>F Card A 00<br>F Card B 00<br>AP Sta                                                                   | Status<br>MAC Address<br>:1F:D4:03:10:9F<br>:1F:D4:03:10:9F<br>RF Card Name                                                                                                    | Band<br>802.11g+n<br>802.11ac<br>e : [RF Card A ▼<br>SSID See<br>T                                                                         | Channel<br>6<br>36<br>200<br>200<br>200<br>200<br>200<br>200<br>200<br>200<br>200<br>20 | TX Power<br>28 dBm<br>17 dBm        |
|                  | Home > Status > System Over<br>System Name<br>Firmware Version<br>Build Number<br>Location<br>Site<br>Device Time<br>System Up Time<br>CPU/RAM Usage<br>Operating Mode                                                                                                    | AF3<br>3.42.10<br>1.36.2.6-1.8992.2.7<br>EN-A<br>2017/06/30 01:20:32<br>0 days, 0:13:41<br>1.96% / 29.15% [Pi<br>AP<br>CC<br>00:1F:D4:03:10:9C<br>192.168.5.247<br>255.255.255.0<br>192.168.5.252 | System               | Overview<br>Redio<br>F Card A 00<br>F Card B 00<br>F Card B 00<br>AP Sta<br>ame BS<br>AP-1 00:1F:D                                    | Status           MAC Address           :1F:D4:03:10:9F           :1F:D4:03:10:9F           RF Card Name           SID         E           :03:10:9E                                                                                                    | Band<br>802.11g+n<br>802.11ac<br>a : [RF Card A ▼<br>SSID Set<br>T<br>T                                                                    | Channel<br>6<br>36<br>curity Onl<br>ype Clie<br>ppen (                                  | TX Power<br>28 dBm<br>17 dBm        |
|                  | Home > Status > System Over<br>System Name<br>Firmware Version<br>Build Number<br>Location<br>Site<br>Device Time<br>System Up Time<br>CPU/RAM Usage<br>Operating Mode<br>With CAU Interfa<br>MAC Address<br>Subnet Mask<br>Gateway                                                                                                    | 4F3<br>3.42.10<br>1.36.2.6-1.8992.2.7<br>EN-A<br>2017/06/30 01:20:32<br>0 days, 0:13:41<br>1.96% / 29.15% PI<br>AP<br>CC<br>00:1F:D4:03:10:9C<br>192.168.5.247<br>255.255.255.0<br>192.168.5.252  | System               | Overview<br>Radio<br>F Card A 00<br>F Card B 00<br>F Card B 00<br>AP Sta<br>Standard B 85<br>AP-1 00:1F:D-<br>If SSID conta           | Status<br>MAC Address<br>:1F:D4:03:10:9F<br>:1F:D4:03:10:9F<br>RF Card Name<br>SID E<br>:03:10:9E ,,<br>ain tunnel (It m                                                                                                    | Band           802.11g+n           802.11ac             ssin           ssin           ssin           c           c           c           c | Channel<br>6<br>36<br>curity Onl<br>ype Clie<br>pen C                                   | Iine TUN                            |
|                  | Home > Status > System Own<br>System Name<br>Firmware Version<br>Build Number<br>Location<br>Site<br>Device Time<br>System Up Time<br>CPU/RAM Usage<br>Operating Mode<br>With CAU Interfa<br>MAC Address<br>Subnet Mask<br>Gateway                                                                                                    | 4F3<br>3.42.10<br>1.36.2.6-1.8992.2.7<br>EN-A<br>2017/06/30 01:20:32<br>0 days, 0:13:41<br>1.96% / 29.15% PI<br>AP<br>CC<br>00:1F:D4:03:10:9C<br>192.168.5.247<br>255.255.255.0<br>192.168.5.252  | System               | Overview<br>Radio<br>F Card A 00<br>F Card B 00<br>F Card B 00<br>AP Sta<br>Standard B<br>AP 1 00:1F:D<br>If SSID conta<br>would show | Status<br>MAC Address<br>:1F:D4:03:10:9F<br>:1F:D4:03:10:9F<br>RF Card Name<br>SID E<br>:03:10:9E , , , , , , , , , , , , , , , , , , ,                                                                                                    | Band<br>802.11g+n<br>802.11ac<br>a : [RF Card A •<br>SSID See<br>T<br>must be confi<br>con                                                 | Channel<br>6<br>36<br>curity Onl<br>ype Clie<br>ppen C                                  | TX Power<br>28 dBm<br>17 dBm        |
|                  | Home > Status > System Own<br>System Name<br>Firmware Version<br>Build Number<br>Location<br>Site<br>Device Time<br>System Up Time<br>CPU/RAM Usage<br>Operating Mode<br>WAC Address<br>IP Address<br>Subnet Mask<br>Gateway                                                                                                    | 4F3<br>3.42.10<br>1.36.2.6-1.8992.2.7<br>EN-A<br>2017/06/30 01:20:33<br>0 days, 0:13:41<br>1.96% / 29.15% [P]<br>AP<br>CC<br>00:1F:D4:03:10:9C<br>192.168.5.247<br>255.255.255.0<br>192.168.5.252 | System               | Overview<br>Radio<br>F Card A 00<br>F Card B 00<br>F Card B 00<br>AP Sta<br>AP 1 00:1F:D-<br>If SSID cont.<br>would show<br>IPv6      | Atus<br>RF Card Name<br>SID E<br>103:10:9E<br>117:D4:03:10:9F<br>Bitus<br>RF Card Name<br>RF Card Name<br>RF Card Na | Band<br>802.11g+n<br>802.11ac                                                                                                    | Channel<br>6<br>36<br>curity Onl<br>ype Clie<br>ppen (<br>curity Clie<br>gure with      | Ine TUN                             |

Status Disabled

Status Run(10.201.5.117)

Data Channel Active

#### 4.13 1+1 High Availability for Service Redundancy

#### 4.13.1 Configure EWS#1 HA

First, we need to check System time, go to SYSTEM > General > System, and use the main EWS as NTP server.

|                       | SYSTEM       | USERS | DEVICES             | NETWORK                | UTILITIES | STATUS |  |
|-----------------------|--------------|-------|---------------------|------------------------|-----------|--------|--|
| General<br>WAN        | System Tim   | е     |                     |                        |           |        |  |
| IPv6                  |              |       |                     |                        |           |        |  |
| LAN Ports             | Current Time |       | 2017/06/30 10:19:17 |                        |           |        |  |
|                       | Time Zone    |       | (GMT+08:00)Taipei   |                        | •         |        |  |
| Port Location Mapping | Time Update  |       | NTP Manuall         | y set up               |           |        |  |
| PMS Interface         |              |       | NTP Server 1: tim   | e.nist.gov             |           |        |  |
|                       |              |       | NTP Server 2: ntp   | 1.fau.de               |           |        |  |
|                       |              |       | NTP Server 3: clo   | ck.cuhk.edu.hk         |           |        |  |
|                       |              |       | NTP Server 4: ntp   | s1.pads.ufrj.br        |           |        |  |
|                       |              |       | NTP Server 5: ntp   | 1.cs.mu.OZ.AU          |           |        |  |
|                       |              |       | 🕑 Use this contr    | oller as an NTP server |           |        |  |
|                       |              |       |                     | Apply Sc               | ancel     |        |  |

Go to SYSTEM > High Availability, and Enable the High Availability at EWS#1 After Apply then reboot.

|                                                                                                    | SYSTEM                                                                                                    | USERS                                                | DEVICES                                                                                                    | NETWORK                                                                                              | UTILITIES                                                                        | STATUS |  |
|----------------------------------------------------------------------------------------------------|----------------------------------------------------------------------------------------------------|------------------------------------------------------|----------------------------------------------------------------------------------------------------|----------------------------------------------------------------------------------------------------|----------------------------------------------------------------------------------|--------|--|
| General<br>WAN<br>IPv6<br>LAN Ports<br>High Availability<br>Service Zones<br>Port Location Mapping<br>PMS Interface | Configura<br>Status<br>Number of,<br>Mode<br>HA Port IP A<br>HA Port Sub<br>Peer IP Add<br>Shared Key<br>Action | t i o n<br>Active(s)<br>vddress<br>onet Mask<br>ress | Enabled Disal      Disal      Active Standb      172.31.0.1      255.255.0.0      172.31.0.2        Sync & Swap | Enable the High A<br>Select Number of<br>Select Active/Stat<br>HA Port IP addre<br>other service zon | vailability<br>Active<br>ndby<br>ss, do not duplicate with<br>ne network segment | 1      |  |
|                                                                                                    |                                                                                                    |                                                      |                                                                                                    | Apply Sc                                                                                             | ancel                                                                            |        |  |

#### 4.13.2 Configure EWS#2

Please make sure EWS#1 boot up successfully before configuring EWS#2. Same as EWS#1, go to SYSTEM > High Availability, enable High Availability and select Standby. After click Apply, before reboot, make sure the LAN1 port of both EWS are directly connect.

|                                                                              | SYSTEM                                                                                                    | USERS          | DEVICES                                                                                                    | NETWORK                                                                                                    | UTILITIES                                                                      | STATUS |  |
|------------------------------------------------------------------------------|----------------------------------------------------------------------------------------------------|----------------|----------------------------------------------------------------------------------------------------|----------------------------------------------------------------------------------------------------|--------------------------------------------------------------------------------|--------|--|
| General<br>WAN<br>IPv6<br>LAN Ports                                          | Configuration                                                                                                    | I              |                                                                                                    |                                                                                                    |                                                                                |        |  |
| High Availability<br>Service Zones<br>Port Location Mapping<br>PMS Interface | Status<br>Number of Active(s<br>Mode<br>HA Port IP Address<br>HA Port Subnet Ma<br>Peer IP Address<br>Shared Key<br>Action | s)<br>s<br>ask | <ul> <li>Enabled Disal</li> <li>Disal</li> <li>Active Standb</li> <li>172.31.0.1</li> <li>255.255.0.0</li> <li>172.31.0.2</li> <li>Sync &amp; Swap</li> </ul> | bled Enable the High Ar<br>Select Number of A<br>Select Active/Star<br>+ HA Port IP addre<br>other service zon | vailability<br>Active<br>ndby<br>ss, do not duplicate wit<br>e network segment | h      |  |
|                                                                              |                                                                                                    |                |                                                                                                    | Apply SC.                                                                                                    | ancel                                                                          |        |  |

### 4.13.3 Confirm HA status of both EWS

Click "Goto" to access the standby page.

| <ul> <li>System ) High Availability Configu</li> </ul> | ration                  |                   |                  |
|--------------------------------------------------------|-------------------------|-------------------|------------------|
| rrent Status Act                                       | live                    | Current Status St | andby            |
| Dedicated Port                                         | LAN1                    | Dedicated Port    | LANI             |
| Status                                                 | Peer is detected        | Status            | Peer is detected |
| Link to Peer's UI                                      | HA Configuration V Goto | Version           | 10000            |
| Version                                                | 10000                   |                   |                  |

### 4.14 Reporting

EWS Controller can automatically send various kinds of user and/or system related reports to configured E-mail address, SYSLOG Server, or FTP Server.

#### 4.14.1 Notification

Go to STATUS > Reporting > Notification, click the check box and select the interval

|                       | SYSTEM      | USERS                           | DEVICES |     |       | Ν    | ETWO   | DRK           | UTILITI | ES            | STATUS   |
|-----------------------|-------------|---------------------------------|---------|-----|-------|------|--------|---------------|---------|---------------|----------|
| System Summary        | Main > Stat | us > Reporting > Notification S | ettings |     |       |      |        |               |         |               |          |
| Interfaces            |             |                                 | 0       |     |       |      |        |               |         |               |          |
| Monitor Users         | Notifi      | cation Settings                 |         |     |       |      |        |               |         |               |          |
| WiFi Monitor          |             |                                 |         |     |       |      |        |               |         |               |          |
| Process Monitor       |             |                                 |         | Dee |       | F    |        |               | 0/51.00 | Defenses (TTD | lator of |
| Logs & Reports        |             |                                 |         | Rec | elver | E-ma | II Add | ress(es)      | STSLUG  | Primary FTP   | Interval |
| Reporting             |             |                                 | 1       | 2   | 3     | 4    | 5      | Detail / Test |         |               |          |
| Notification Settings | Mo          | nitor IP Report                 |         |     |       |      |        |               | N/A     | N/A           | 1 Hour   |
| FTP Settings          | Loc         | al Users Log                    |         |     |       |      |        |               |         |               | 1 Hour   |
| SMTP Settings         | On          | -Demand Users Log               |         |     |       |      |        | 13            |         |               | 1 Hour   |
| Syslog Settings       | Gu          | est Users Log                   |         |     |       |      |        | 15            |         |               | 1 Hour   |
| Sessions              | Roa         | aming Out Users Log             |         |     |       |      |        | 13            |         |               | 1 Hour   |
| Routing Tables        | Roa         | aming In Users Log              |         |     |       |      |        | 13            |         |               | 1 Hour   |
|                       | Ext         | ernal Users Log                 |         |     |       |      |        | 13            |         |               | 1 Hour   |
|                       | Soc         | ial Media Users Log             |         |     |       |      |        | 13            |         |               | 1 Hour   |
|                       | Ses         | sion Log                        |         |     |       |      |        | 13            |         |               | 1 Hour   |
|                       | Fire        | ewall Log                       |         |     |       |      |        | 13            |         | N/A           | 1 Hour   |
|                       | Hig         | h Availability Mode Change      |         |     |       |      |        | 13            | N/A     | N/A           | N/A      |

### 4.14.2 FTP Setting

Go to STATUS > Reporting > FTP Setting, configure the FTP Settings. After configure, you can click test to confirm it.

|                       | SYSTEM      | USERS                      | DEVICES    | NETWORK            | UTILITI        | ES STATUS          | 5                      |
|-----------------------|-------------|----------------------------|------------|--------------------|----------------|--------------------|------------------------|
| System Summary        | Main > Stat | us › Reporting › FTP Setti | ngs        |                    |                |                    |                        |
| Interfaces            |             |                            |            |                    |                |                    |                        |
| Monitor Users         |             | ottings                    |            |                    |                |                    |                        |
| WiFi Monitor          | FIP 5       | ettings                    |            |                    |                |                    |                        |
| Process Monitor       |             |                            |            |                    |                |                    |                        |
| Logs & Reports        | Pri         | mary FTP Server            | IP Address |                    | 10.2.103.164   | Fill in the IP Add | ress,Port of           |
| Reporting             |             |                            |            |                    |                | yor FTP server     |                        |
| Notification Settings |             |                            | Port       |                    | 21             |                    |                        |
| FTP Settings          | Log         | çin                        | Anonym     | ous 🖲 Normal       |                |                    | If the FTP server      |
| SMTP Settings         |             |                            |            |                    |                |                    | need to login, fill in |
| Syslog Settings       |             |                            | Username   |                    | admin          |                    | the username and       |
| Sessions              |             |                            | Password   |                    |                |                    | password               |
| DHCP Leases           | - Cor       | d Test File                | Send       | Sand the test file | to confirm the | configuratoin      | -                      |
| Routing Tables        | Ser         | id fest file               | Send       | Send the test me   |                | configuration      |                        |
|                       | Sec         | ondary FTP Server          | IP Address |                    |                |                    |                        |
|                       |             |                            | Port       |                    |                |                    |                        |
|                       | Log         | <i>i</i> n                 | Anonym     | ous 🔍 Normal       |                |                    |                        |
|                       | Ser         | nd Test File               | Send       |                    |                |                    |                        |

### 4.14.3 SMTP Setting

### Go to *STATUS > Reporting > SMTP Setting*, configure the SMTP Settings.

|                       | SYSTEM      | USERS                     | DEVICES        | NETWORK       | UTILITIES | STATUS |
|-----------------------|-------------|---------------------------|----------------|---------------|-----------|--------|
| ystem Summary         | Main > Stat | us , Reporting , SMTP Set | tings          |               |           |        |
| rfaces                |             |                           |                |               |           |        |
| onitor Users          | SMTP        | Settings                  |                |               |           |        |
| iFi Monitor           | _           |                           |                |               |           |        |
| ocess Monitor         |             |                           |                |               |           |        |
| ogs & Reports         | SM          | TP Server                 | Server Addres  | 10.2.4.25     | *         |        |
| Reporting             |             |                           | Port           | 25            | •         |        |
| Notification Settings | End         | ryption                   | Disable        | TLS SSL       |           |        |
| FTP Settings          | Aut         | hentication               | Login          | -             |           |        |
| SMTP Settings         |             |                           | Logar          |               |           |        |
| Syslog Settings       |             |                           | Account Nam    | ne admin      | *         |        |
| ssions                |             |                           | Password       |               | *         |        |
| HCP Leases            | Sor         | der E-mail Address        | controller@ex  | ample.com     | *         |        |
| outing Tables         |             |                           | controller @cx |               |           |        |
|                       | Rec         | eiver E-mail Address      | Receiver 1     | admin@example | e.com     |        |
|                       |             |                           | Receiver 2     | manager@exam  | ple.com   |        |
|                       |             |                           | Receiver 3     |               |           |        |
|                       |             |                           | Receiver 4     |               |           |        |
|                       |             |                           | Receiver 5     |               |           |        |

|                       | SYSTEM                                     | ι       | JSERS | 5     |          | DEVICES     | N            | IETWORK       | UTILITIES             | STATUS      |                             |
|-----------------------|--------------------------------------------|---------|-------|-------|----------|-------------|--------------|---------------|-----------------------|-------------|-----------------------------|
| System Summary        | Main > Status > Reporting > Notification S | ettings |       |       |          |             |              |               |                       |             |                             |
| Interfaces            |                                            |         |       |       |          |             |              |               |                       |             |                             |
| Monitor Users         | Notification Settings                      |         |       |       |          |             |              |               |                       |             |                             |
| WiFi Monitor          |                                            | c 1     |       |       |          | -           |              | C             | 1.000 of 11           |             |                             |
| Process Monitor       |                                            | Sele    | CT K  | ece   | iver     | C           | lick test to | confirm the N | Notification e-mail c | ould receiv | e                           |
| Logs & Reports        |                                            |         | Rec   | eiver | r E-mail | Address(es) | SYSLOG       | Primary FTP   | Interval              |             |                             |
| Reporting             |                                            | 1       | 2     | 3     | 4        | 5 Detail /  | Test         |               |                       | service and |                             |
| Notification Settings | Monitor IP Report                          |         |       |       |          |             | N/A          | N/A           | 1 Hour 🔻              |             | alast the conding interval  |
| FTP Settings          | Local Users Log                            |         |       |       |          |             |              |               | 1 Hour 🔻              | 3           | select the senaing interval |
| SMTP Settings         | On-Demand Users Log                        |         |       |       |          | 10          | 01           |               | 1 Hour ▼              |             |                             |
| Syslog Settings       | Guest Users Log                            | 0       |       |       | 0        | 0           |              |               | 1 Hour 🔻              |             |                             |
| Sessions              | Roaming Out Lisers Log                     |         |       |       |          | 10          | 01           | 01            | 1 Hour V              |             |                             |
| DHCP Leases           | Roaming Out Osers Log                      | -       | -     | -     |          |             |              |               | Thour                 | -           |                             |
| Routing Tables        | Roaming In Users Log                       |         |       | -     |          |             |              |               | 1 Hour V              |             |                             |
|                       | External Users Log                         |         |       |       |          |             |              |               | 1 Hour 🔻              |             |                             |
|                       | Social Media Users Log                     |         |       |       |          |             |              |               | 1 Hour 🔻              |             |                             |
|                       | Session Log                                |         |       |       |          | 10          | 0/           |               | 1 Hour 🔻              | 1910        |                             |
|                       | Firewall Log                               |         |       |       |          | 10          |              | N/A           | 1 Hour 🔻              | 1.1.1.1     |                             |
|                       | High Availability Mode Change              |         |       |       |          | 10          | N/A          | N/A           | N/A                   |             |                             |
|                       | Local Area AP Status Change                |         |       |       |          |             | N/A          | N/A           | 2 Mins 🔻              |             |                             |

### 4.14.4 Syslog Setting

|                       | SYSTEM                           | 4 USERS       | DEVICES                               | NETWORK         | UTILITIES             | STATUS           |
|-----------------------|----------------------------------|---------------|---------------------------------------|-----------------|-----------------------|------------------|
| System Summary        | Main > Status > Reporting > SYS  | OG Settings   |                                       |                 |                       |                  |
| Interfaces            | main / status / neporting / sits | co d settings |                                       |                 |                       |                  |
| Monitor Users         | SYSLOG Settings                  |               |                                       |                 |                       |                  |
| WiFi Monitor          |                                  |               |                                       |                 |                       |                  |
| Process Monitor       |                                  | -             |                                       |                 |                       |                  |
| Logs & Reports        | SYSLOG                           | Enabled       | Disabled Enable SY                    | SLOG function   |                       |                  |
| Reporting             | SYSLOG Server                    | Server 1      |                                       |                 |                       |                  |
| Notification Settings |                                  |               | 10.4 4444                             |                 |                       |                  |
| FTP Settings          |                                  |               | IP Address T0.2.30.3                  | .0              | Fill in IP and port o | of SYSLOG Server |
| SMTP Settings         |                                  |               | Port 514                              | A CONTRACTOR OF |                       |                  |
| Syslog Settings       |                                  | Server 2      | States and Street                     |                 |                       |                  |
| Sessions              |                                  |               | IP Address:                           |                 |                       |                  |
| DHCP Leases           |                                  |               |                                       |                 |                       |                  |
| Routing Tables        |                                  |               | Port:                                 |                 |                       |                  |
|                       | Severity Level                   | emergency     | <ul> <li>Select Severity L</li> </ul> | evel            |                       |                  |
|                       |                                  | (             | Apply S                               | Cancel          |                       |                  |

|                                                                                                    | SYSTEM     | USERS                                                    | DEVICE          | s        |            |           | NETWORK                                                                  | l.                        | JTILITIES                           | STATUS                         |
|----------------------------------------------------------------------------------------------------|------------|----------------------------------------------------------|-----------------|----------|------------|-----------|--------------------------------------------------------------------------|---------------------------|-------------------------------------|--------------------------------|
| ystem Summary                                                                                                    | Main > Sta | tus > Reporting > Notificatio                            | n Settings > Lo | ocal U   | lsers      | Log S     | YSLOG Settings                                                           |                           |                                     |                                |
| nterfaces                                                                                                    |            |                                                          | Ŭ               |          |            |           | Ŭ                                                                        |                           |                                     |                                |
| Ionitor Users                                                                                                    |            |                                                          |                 |          |            |           | Local Users Lo                                                           | g SYSLOG Se               | ettings                             |                                |
| ViFi Monitor                                                                                                    | Ta         | a                                                        |                 |          | ocal       |           | Dotor                                                                    | mine the                  | Tag. Sorverity                      | and Eacility                   |
| rocess Monitor                                                                                                    | 14         | 5                                                        | <u></u>         |          | infor      |           | Deter                                                                    | inine the                 | rag, serverity                      | and Facility                   |
| ogs & Reports                                                                                                    | Sev        | /enty                                                    |                 |          | mon        | natio     |                                                                          |                           |                                     |                                |
| teporting                                                                                                    | Fac        | lility                                                   |                 |          | local      | • •       |                                                                          |                           |                                     |                                |
|                                                                                                    |            |                                                          |                 |          |            |           |                                                                          |                           |                                     |                                |
| Notification Settings                                                                                                  |            |                                                          |                 |          |            |           |                                                                          |                           |                                     |                                |
| Notification Settings<br>FTP Settings                                                                                  |            |                                                          |                 |          |            |           | Apply                                                                    | 80                        | ancel                               |                                |
| Notification Settings<br>FTP Settings<br>SMTP Settings                                                                 |            |                                                          |                 |          |            |           | Apply                                                                    |                           | ancel                               |                                |
| Notification Settings<br>FTP Settings<br>SMTP Settings<br>Syslog Settings                                              |            |                                                          |                 |          |            |           | Apply Apply                                                              |                           | ancel                               |                                |
| Notification Settings<br>FTP Settings<br>SMTP Settings<br>Syslog Settings<br>essions                                   |            | Garatian Cattin                                          |                 |          |            |           | Apply Apply                                                              |                           | cancel                              |                                |
| Notification Settings<br>FTP Settings<br>SMTP Settings<br>Syslog Settings<br>essions<br>DHCP Leases                    | Noti       | fication Setting                                         | zs              |          |            |           | Apply                                                                    |                           | cancel                              |                                |
| Notification Settings<br>FTP Settings<br>SMTP Settings<br>Syslog Settings<br>essions<br>OHCP Leases<br>touting Tables  | Noti       | fication Setting                                         | gs              |          |            |           | Apply<br>Click pencil t                                                  | o edit the                | information o                       | of Local Users Log             |
| Notification Settings<br>FTP Settings<br>SMTP Settings<br>Syslog Settings<br>essions<br>OHCP Leases<br>touting Tables  | Noti       | fication Setting                                         | gs              | Rec      | elver      | E-ma      | Apply     Apply     Click pencil t     Il Address(es)                    | o edit the<br>sysLog      | information c<br>Primary FTP        | of Local Users Log<br>Interval |
| Notification Settings<br>FTP Settings<br>SMTP Settings<br>Syslog Settings<br>eessions<br>OHCP Leases<br>touting Tables | Noti       | fication Setting                                         | gs<br>1         | Rec<br>2 | eiver<br>3 | E-ma      | Apply     Apply     Click pencil t     Il Address(es)     5 Detail / Te: | o edit the<br>sysLog<br>t | information c<br>Primary FTP        | of Local Users Log<br>Interval |
| Notification Settings<br>FTP Settings<br>SMTP Settings<br>Syslog Settings<br>eessions<br>OHCP Leases<br>touting Tables | Noti       | fication Setting<br>Aonitor IP Report                    | 35<br>1         | Rec<br>2 | eiver<br>3 | E-ma<br>4 | Apply     Apply     Click pencil 1     Address(es)     5 Detail / Te:    | o edit the<br>sysLog<br>t | information c<br>Primary FTP<br>N/A | of Local Users Log<br>Interval |
| Notification Settings<br>FTP Settings<br>SMTP Settings<br>Syslog Settings<br>eessions<br>OHCP Leases<br>touting Tables | Noti       | fication Setting<br>Aonitor IP Report<br>.ocal Users Log | 35<br>1<br>0    | Rec<br>2 | elver<br>3 | E-ma<br>4 | Click pencil ti<br>Il Address(es)<br>5 Detail / Ter                      | o edit the<br>sysLog<br>t | information c<br>Primary FTP<br>N/A | of Local Users Log<br>Interval |